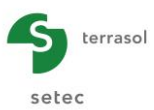

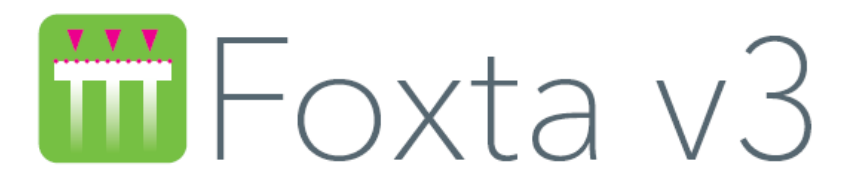

# PARTIE E : MODULE TASNEG

| E.1.         | INTRODUCTION                                                                                                    | 3                                |
|--------------|----------------------------------------------------------------------------------------------------|----------------------------------|
| <b>E.2</b> . | ASPECTS THEORIQUES                                                                                                    | 4                                |
|              | <ul> <li>E.2.1. Principes de calcul</li> <li>E.2.1.1. Calcul pratique général</li> <li>E.2.1.2. Cas d'un pieu isolé</li> <li>E.2.1.3. Cas d'un pieu dans un réseau</li> <li>E.2.1.4. Cas d'un groupe limité de pieux</li> <li>E.2.1.5. Hauteur critique d'action du frottement négatif.</li> </ul>                                                                                                    | 4<br>5<br>6<br>9                 |
|              | E.2.2. Applications et limites                                                                                                    | .10                              |
| E.3.         | MANUEL D'UTILISATION                                                                                                    | .11                              |
|              | <ul> <li>E.3.1. Onglet "Paramètres"</li> <li>E.3.1.1. Cadre "Paramètres généraux"</li> <li>E.3.1.2. Cadre "Paramètres de la maille élémentaire des pieux"</li> <li>E.3.1.3. Cadre "Caractéristique de la nappe"</li> </ul>                                                                                                    | .11<br>.11<br>.11<br>.12         |
|              | <ul><li>E.3.2. Onglet "Couches"</li><li>E.3.2.1. Cadre "Type de modèle de calcul"</li><li>E.3.2.2. Cadre "Définition des couches de sol"</li></ul>                                                                                                    | .12<br>.13<br>.14                |
|              | <ul> <li>E.3.3. Onglet "Supplément de contraintes"</li> <li>E.3.3.1. Cadre "Contrainte Q1 en tête de profil"</li> <li>E.3.3.2. Cadre "Supplément de contrainte à la base de chaque couche"</li> <li>E.3.3.3. Cadre "Réduction des contraintes"</li> <li>E.3.3.4. Importation des suppléments de contrainte à partir de Tasseldo</li> <li>E.3.3.5. Importation des suppléments de contrainte à partir de Taspie+</li> </ul> | 15<br>15<br>15<br>16<br>16<br>16 |
|              | E.3.4. Onglet "Hauteur de calcul"                                                                                                    | .18                              |
|              | E.3.5. Calcul et Résultats<br>E.3.5.1. Calcul<br>E.3.5.2. Résultats                                                                                                    | .18<br>.18<br>.18                |
| E.4.         | EXEMPLES                                                                                                    | .25                              |
|              | <ul><li>E.4.1. Calcul du frottement négatif par le modèle de Combarieu</li><li>E.4.1.1. Saisie des données</li><li>E.4.1.2. Calcul et résultats</li><li>E.4.1.3. Exemple1 : Variante</li></ul>                                                                                                    | .25<br>.26<br>.30<br>.33         |

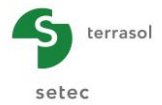

| E.4.2. Exemple 2                   | 37 |
|------------------------------------|----|
| E.4.2.1. Création du projet        |    |
| E.4.2.2. Etape 1 : module Tasseldo |    |
| E.4.2.3. Etape 2 : module Tasneg   | 44 |
|                                    |    |

# **TABLE DES FIGURES**

| Figure E.1  | : Détermination du coefficient d'accrochage $\lambda$                                                                                           | 5  |
|-------------|----------------------------------------------------------------------------------------------------|----|
| Figure E.2  | : Abaques de détermination de $m(\lambda, b).R/(K.tan\delta)$                                                                                   | 6  |
| Figure E.3  | : Etats de contraintes dans le sol aux différentes étapes                                                                                       | 7  |
| Figure E.4  | : Définition de la contrainte moyenne entre les inclusions                                                                                      | 8  |
| Figure E.5  | : File de pieux                                                                                                    | 9  |
| Figure E.6  | : Groupe de pieux                                                                                                    | 9  |
| Figure E.7  | : Onglet "Paramètres"                                                                                                    | 11 |
| Figure E.8  | : Figure d'aide - Représentation relative au choix des dimensions des mailles                                                                   | 12 |
| Figure E.9  | : Onglet "Couches" (cas de données oedométriques et cas de données<br>élastiques linéaires)                                                     | 13 |
| Figure E.10 | : Onglet "Supplément de contraintes"                                                                                                    | 15 |
| Figure E.11 | : Figure d'aide relative à la définition du supplément de contrainte                                                                            | 15 |
| Figure E.12 | : Assistant d'importation des suppléments de contrainte à partir de résultats<br>d'un calcul Tasseldo                                           | 17 |
| Figure E.13 | : Assistant d'importation des suppléments de contrainte à partir de résultats<br>d'un calcul Tasseldo – Sélection d'un point de calcul Tasseldo | 17 |
| Figure E.14 | : Onglet "Hauteur de calcul"                                                                                                    | 18 |
| Figure E.15 | : Fenêtre des résultats                                                                                                    | 19 |
| Figure E.16 | : Résultats numériques : Résultats formatés                                                                                                    | 20 |
| Figure E.17 | : Résultats numériques : tableaux de résultats                                                                                                  | 22 |
| Figure E.18 | : Résultats graphiques : Courbes principales                                                                                                    | 22 |
| Figure E.19 | : Résultats graphiques : Tassements superposés                                                                                                  | 23 |
| Figure E.20 | : Résultats graphiques : Contraintes superposées                                                                                                | 24 |

# TABLE DES TABLEAUX

| Tableau E.1 | : Valeurs de Ktan $\delta$ pour différents types de sols et modes de réalisation des |    |
|-------------|--------------------------------------------------------------------------------------|----|
|             | pieux                                                                                | 5  |
| Tableau E.2 | : Paramètres de calcul                                                               | 12 |
| Tableau E.3 | : Propriétés des couches de sol                                                      | 14 |
| Tableau E.4 | : Paramètres "Supplément de contraintes"                                             | 16 |
| Tableau E.5 | : Equivalences des notations Combarieu/Tasneg                                        | 20 |
|             |                                                                                      |    |

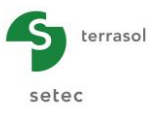

# **E.1. INTRODUCTION**

Le module TASNEG permet de calculer le frottement négatif agissant sur un pieu isolé ou sur un groupe de pieux, selon la méthode de Combarieu (rapport de recherche LPC 136 d'Octobre 1985).

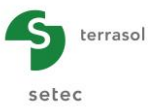

# E.2. ASPECTS THEORIQUES

# E.2.1. Principes de calcul

La méthode de calcul adoptée est celle développée par O. Combarieu, du Laboratoire des Ponts et Chaussées de Rouen. Cette méthode a été élaborée à partir de la constatation suivante : le frottement négatif résulte de la transmission d'un effort du sol au pieu, et ce mécanisme ne peut s'effectuer sans une diminution de la contrainte verticale régnant dans le sol au voisinage du pieu. Pour en tenir compte, on introduit la notion d'accrochage du matériau autour du fût du pieu et on définit une loi de variation horizontale de la contrainte verticale à la cote z.

# E.2.1.1. Calcul pratique général

Les méthodes employées pour déterminer l'intensité des efforts engendrés par frottement négatif postulent que le déplacement du sol est suffisant pour mobiliser le frottement négatif unitaire maximal  $\tau'_f(z)$  donné par:

$$\tau'_{f}(z) = K.tan\delta.\sigma'_{v}(z)$$

avec :

- σ'<sub>v</sub>(z) : contrainte verticale effective régnant au contact du sol et du fût du pieu à la cote z;
- K.tanδ: coefficient traité comme un paramètre unique caractérisant le sol et le type de pieu.

Si  $h_c$  désigne la hauteur du pieu sur laquelle un frottement négatif unitaire  $\tau_f(z)$  est susceptible de se développer, on peut estimer le frottement négatif total par la relation :

$$Gsf = 2 \cdot \pi \cdot R \int_0^{h_c} K \cdot \tan \delta \cdot \sigma'_V(z) \cdot dz$$

la valeur de K.tan $\delta$  étant donnée par le Tableau E.1 (cf tableau H.2.2.1 de l'annexe H de la norme NF P 94 262).

Combarieu (1974) propose une loi empirique de variation radiale des contraintes verticales, telle que pour r > R (Rayon du pieu) on ait :

$$\sigma'(z,r) - \sigma'(z,R) = \left(\sigma_1'(z) - \sigma'(z,R)\right) \left(1 - e^{-\frac{\lambda(r-R)}{R}}\right)$$

où:

- $\sigma'(z,r)$  est la contrainte verticale à la profondeur z et à la distance r du pieu,
- $\sigma_1'(z)$  est la contrainte verticale à l'emplacement du pieu régnant en l'absence de celui-ci,
- $\lambda$  est un coefficient appelé coefficient d'accrochage.

Le coefficient d'accrochage  $\lambda$  est relié au facteur K tan $\delta$  de la manière suivante :

$$\begin{cases} \lambda = \frac{1}{0,5 + 25 K \tan \delta} \quad pour \ K \tan \delta < 0,15 \\ \lambda = 0,385 - K \tan \delta \quad si \ 0,15 < K \tan \delta < 0,385 \\ \lambda = 0 \quad pour \ K \tan \delta > 0,385 \end{cases}$$

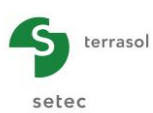

|                 | 9               | Pieux                |                |                 |                             |  |  |  |
|-----------------|-----------------|----------------------|----------------|-----------------|-----------------------------|--|--|--|
| So              | bls             | Pieux forés<br>tubés | Pieux<br>forés | Pieux<br>battus | Pieux<br>chemisés<br>bitume |  |  |  |
| Tourbes         | sols organiques | 0,10                 | 0,15           | 0,20            | <0,05                       |  |  |  |
| Argiles, Limons | mous            | 0,10                 | 0,15           | 0,20            | <0,05                       |  |  |  |
|                 | fermes à durs   | 0,15                 | 0,20           | 0,30            | <0,05                       |  |  |  |
|                 | très lâches     | 0,35                 | 0,35           | 0,35            | <0,05                       |  |  |  |
| Sables, graves  | lâches          | 0,45                 | 0,45           | 0,45            | <0,05                       |  |  |  |
|                 | autres          | 1,00                 | 1,00           | 1,00            | <0,05                       |  |  |  |

NOTE 1 – Le choix du type de sol pourra être guidé par les catégories conventionnelles données dans l'annexe B.

NOTE 2 – Lorsque le type de sol ne peut être identifié précisément, le terme Ktan $\delta$  est déterminé par interpolation à partir des différentes valeurs présentées dans le tableau H.2.2.1.

NOTE 3 – Naturellement, la valeur de calcul de Ktanδ pourra être déduite des mesures effectuées lorsque, pour diverses raisons, et en particulier lorsque l'économie du projet le justifie, on est amené à procéder, sur le site même, à des essais en vraie grandeur.

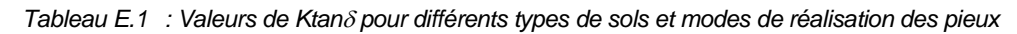

Le graphique suivant illustre cette relation.

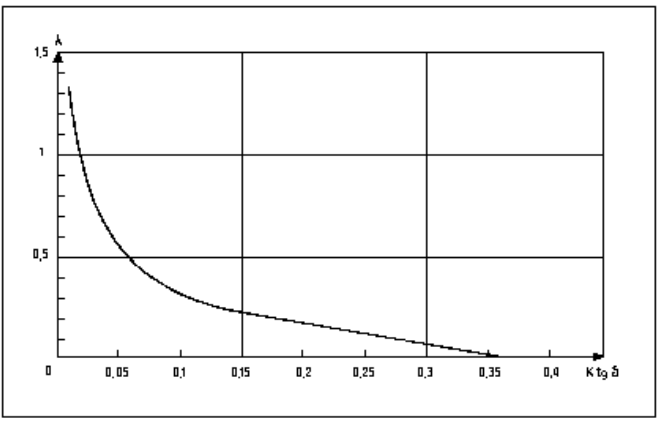

Figure E.1 : Détermination du coefficient d'accrochage  $\lambda$ 

#### E.2.1.2. Cas d'un pieu isolé

La détermination de la contrainte verticale au contact du fût du pieu peut se formuler sous la forme d'une équation différentielle du premier ordre :

$$m(\lambda,\infty).\sigma'_{\nu}(z) + \frac{d\sigma'_{\nu}(z)}{dz} = \frac{d\sigma'_{I}(z)}{dz}$$
$$m(\lambda,\infty) = \frac{\lambda^{2}K\tan\delta}{(I+\lambda)R}$$

avec :

<u>Nota</u>: dans les résultats formatés de Tasneg,  $\sigma_v'$  est noté q,  $\sigma_1'$  est noté sigmax, et m( $\lambda,\infty$ ) est noté m1 (cf chapitre E.3.5.2.1).

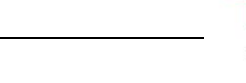

terrasol

setec

# E.2.1.3. Cas d'un pieu dans un réseau

# E.2.1.3.1. Calcul du frottement négatif

Comme dans le cas précédent, la contrainte verticale au contact du fût du pieu vérifie l'équation différentielle suivante :

$$m(\lambda, b). \sigma'_{\nu}(z) + \frac{d \sigma'_{\nu}(z)}{dz} = \frac{d \sigma'_{I}(z)}{dz}$$
  
avec : b défini par la dimension de la maille des pieux :  $b = \sqrt{\frac{S.S'}{\pi}}$ 

où S et S' caractérisent l'entraxe des pieux dans les deux directions du plan.

Le coefficient m( $\lambda$ ,b) (notation m2 dans les résultats formatés de Tasneg) est exprimé par la relation suivante (cf abaques sur la Figure E.2) :

$$m(\lambda, b) = \frac{\lambda^2 K \tan \delta}{\left(1 + \lambda - (1 + \frac{\lambda b}{R}) \cdot e^{\frac{-\lambda(b-R)}{R}}\right) \cdot R}.$$

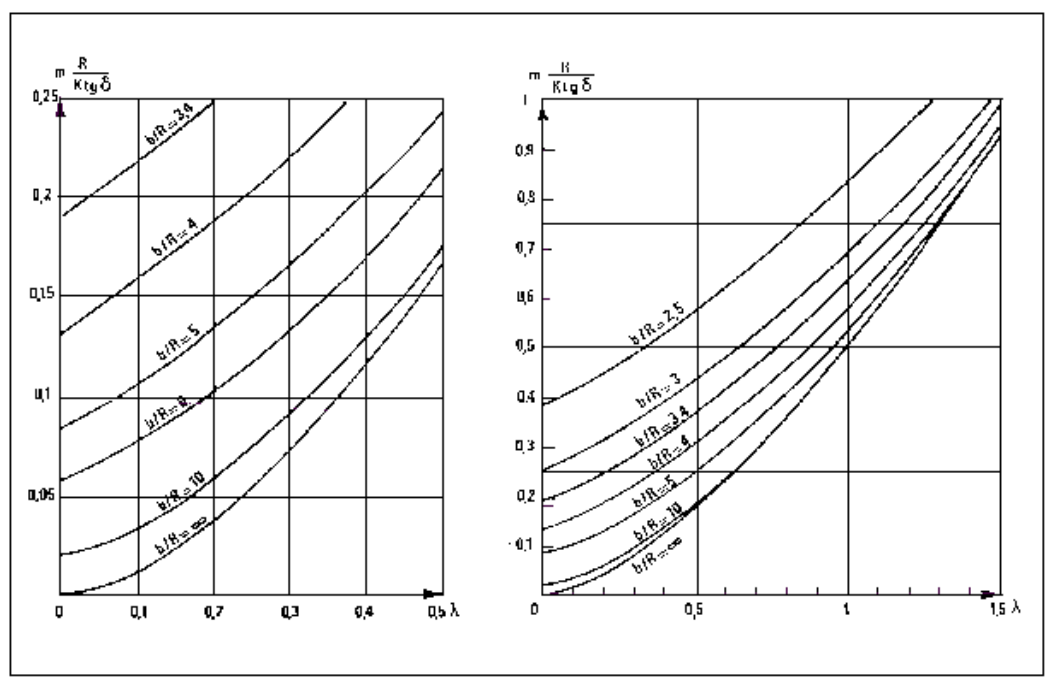

Figure E.2 : Abaques de détermination de  $m(\lambda, b).R/(K.tan\delta)$ 

La résolution des équations différentielles précédentes conduit dans les deux cas (pieu isolé et pieu dans un réseau infini respectivement) à la solution suivante (où m désigne m( $\lambda$ ,  $\infty$ ) et m( $\lambda$ , b) respectivement) :

$$\sigma_{v}'(z) = \left(\sigma_{v}'(0) - \frac{1}{m} \cdot \frac{d\sigma_{I}'(z)}{dz}\right) \cdot e^{-mz} + \frac{1}{m} \cdot \frac{d\sigma_{I}'(z)}{dz}$$

La Figure E.3 illustre les états de contraintes dans le sol aux différentes phases de construction.

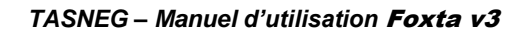

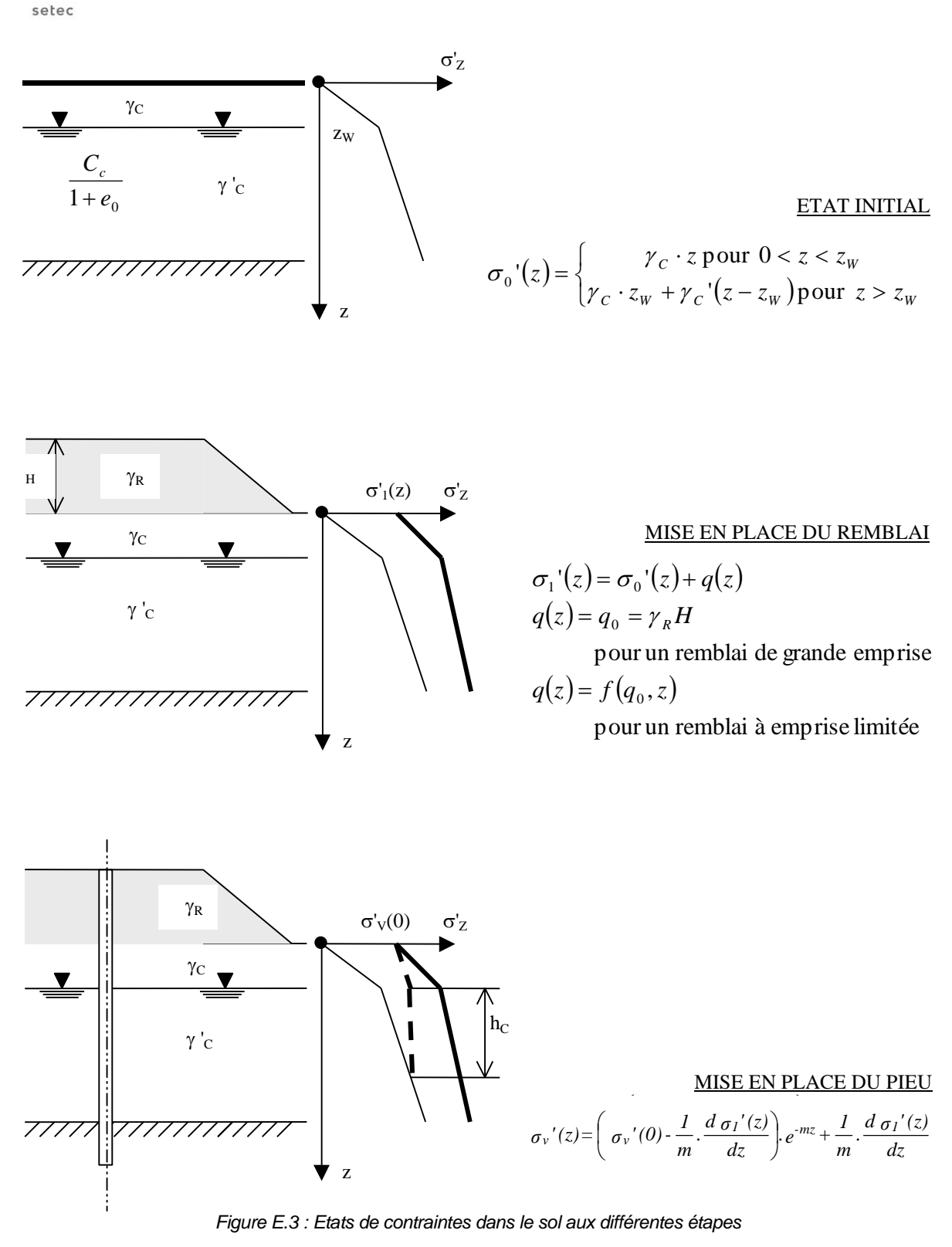

La connaissance de la contrainte verticale  $\sigma'_v$  permet de calculer la hauteur critique  $h_c$  pour laquelle  $\sigma'_v(z) = \sigma'_o(z)$ . Le frottement négatif n'est comptabilisé que sur  $h_c$ . Si  $h_c$  correspond à une valeur de z plus profonde que la base de la couche compressible, le frottement négatif est comptabilisé sur toute la hauteur du pieu concernée.

terrasol

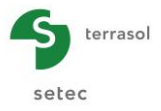

L'intégration de la relation générale exprimant la résultante du frottement négatif  $G_{sf}$  (cf chapitre E.2.1.1) permet d'écrire la relation fondamentale suivante pour une couche dont le sommet se situe à la cote 0 et la base à la cote  $z_o$ :

$$Gsf = \frac{2 \pi R K \tan \delta}{m} \cdot \left[ (\sigma'_1(z_0) - \sigma'_1(0)) - (\sigma'_v(z_0) - \sigma'_v(0)) \right]$$

#### E.2.1.3.2. Calcul de la contrainte moyenne entre les inclusions

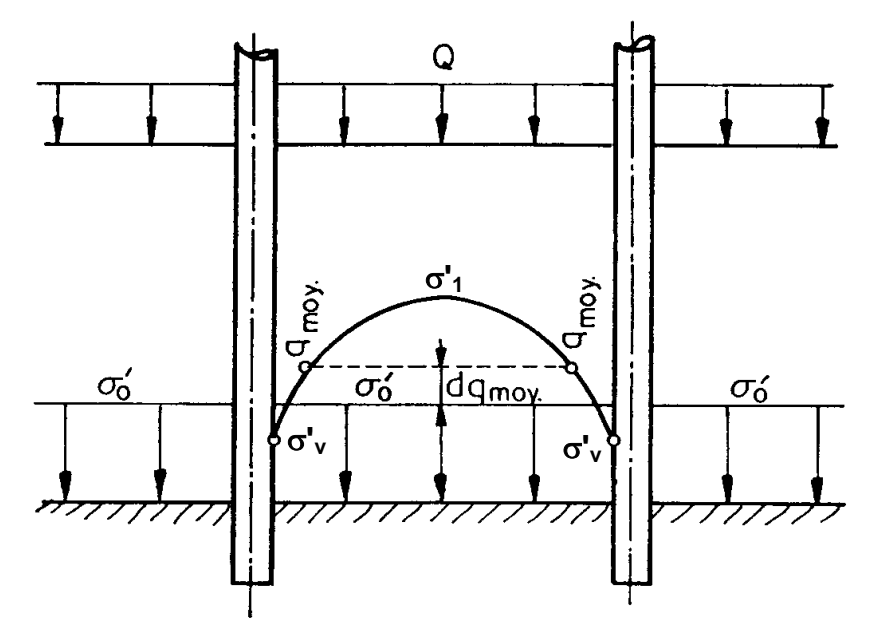

Figure E.4 : Définition de la contrainte moyenne entre les inclusions

La contrainte moyenne entre les inclusions q<sub>moy</sub> s'écrit :

 $q_{mov}(z) = (1 - T2) \cdot \sigma'_{1}(z) \cdot + T2 \cdot \sigma'_{v}(z)$ 

où T2 caractérise la variation de la contrainte verticale entre les pieux, soit :

$$T2 = \frac{\sigma'_{1}(z) - q_{moy}(z)}{\sigma'_{1}(z) - \sigma'_{y}(z)}$$

Après intégration, T2 s'exprime par la formule :

$$T2 = \frac{2.Ktan\,\delta.R}{(b^2 - R^2).m2}$$

On note  $dq_{moy}$  la différence entre la contrainte moyenne  $q_{moy}$  et  $\sigma'_0$ :

$$dq_{moy} = q_{moy} - \sigma'_0$$

#### E.2.1.3.3. Calcul du tassement oedométrique

Le tassement œdométrique calculé au sein du réseau est calculé comme suit, à partir de  $dq_{moy}$  (si celle-ci est positive) :

Sol normalement consolidé : σ'<sub>0</sub> = σ'<sub>p</sub>

$$\Delta H = H \cdot \frac{C_c}{1 + e_0} \left[ log_{10} \left( 1 + \frac{dq_{moy}}{\sigma'_0} \right) \right]$$

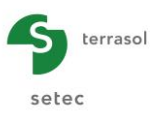

• Sol surconsolidé :  $\sigma'_0 < \sigma'_p$ 

$$\checkmark \text{ Si } \sigma_{p}^{\prime} < (\sigma_{0}^{\prime} + dq_{moy}) \qquad \Delta H = \frac{H}{1 + e_{0}} \left[ C_{s} \cdot \log_{10} \left( \frac{\sigma_{p}^{\prime}}{\sigma_{0}^{\prime}} \right) + C_{c} \cdot \log_{10} \left( \frac{\sigma_{0}^{\prime} + dq_{moy}}{\sigma_{p}^{\prime}} \right) \right]$$
  
$$\checkmark \text{ Si } \sigma_{p}^{\prime} > (\sigma_{0}^{\prime} + dq_{moy}) \qquad \Delta H = H \cdot \frac{C_{s}}{1 + e_{0}} \left[ \log_{10} \left( 1 + \frac{dq_{moy}}{\sigma_{0}^{\prime}} \right) \right]$$

#### E.2.1.4. Cas d'un groupe limité de pieux

En conformité avec la norme NF P 94 262, la valeur du frottement négatif sur chaque type de pieu est calculée selon les règles suivantes.

#### Une file de pieux

En prenant :  $b = \frac{2d}{\sqrt{\pi}}$ 

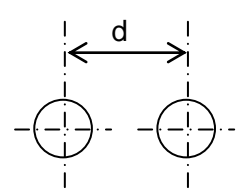

Figure E.5 : File de pieux

- Pieux extérieurs ou d'extrémités :  $G_{sf} = G_{sf}(b)/3 + 2.G_{sf}(\infty)/3$
- Pieux intérieurs :

$$G_{sf} = 2.G_{sf}(b)/3 + G_{sf}(\infty)/3$$

#### Plusieurs files de pieux

En prenant :  $b = \sqrt{\frac{4 d d'}{\pi}}$ 

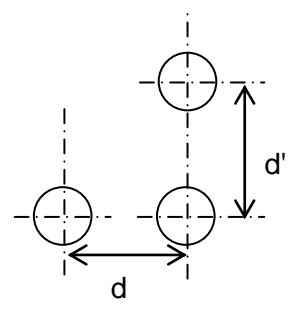

Figure E.6 : Groupe de pieux

- Pieux d'angle :  $G_{sf} = 7.G_{sf}(b)/12 + 5.G_{sf}(\infty)/12$
- Pieux extérieurs :  $G_{sf} = 5.G_{sf}(b)/6 + G_{sf}(\infty)/6$
- Pieux intérieurs :  $G_{sf} = G_{sf}(b)$

 $G_{sf}(\infty)$  est la valeur du frottement négatif total pour le pieu supposé isolé (b =  $\infty$ ).  $G_{sf}(b)$  est la valeur du frottement négatif total pour un pieu supposé au milieu d'un groupe illimité de pieux, valeurs déterminées par la méthode de Combarieu.

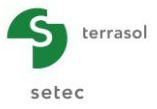

#### E.2.1.5. Hauteur critique d'action du frottement négatif

En ce qui concerne la hauteur  $h_{\rm c}$  d'action du frottement négatif, trois critères peuvent être adoptés :

 le critère q<sub>moy</sub> = σ'<sub>0</sub>(h<sub>c</sub>) est adopté par défaut car il est considéré le plus représentatif puisqu'il conduit à prendre comme limite inférieure de l'action du frottement négatif la profondeur où la contrainte moyenne entre les inclusions (qui détermine l'intensité du tassement moyen du sol au même niveau) devient égale à la contrainte verticale initiale du profil considéré (cf article<sup>1</sup>).

Nota : ce critère n'est pas applicable pour le pieu isolé ; s'il est sélectionné, il est appliqué pour le pieu dans le réseau, et c'est automatiquement le critère  $\sigma_v'(h_c) = \sigma_o'(h_c)$  qui est appliqué pour le pieu isolé ;

- celui pour lequel σ<sub>v</sub>'(h<sub>c</sub>) = σ<sub>o</sub>'(h<sub>c</sub>) correspond à la valeur h1 des recommandations de la norme NF P 94 262 (annexe H - paragraphe H.2.4). Un critère supplémentaire h2 est également défini par la norme NF P 94 262 : niveau auquel le tassement restant à acquérir par le sol après exécution de la fondation calculé sans tenir compte de celleci devient égal à B/100. Ce critère n'est pas pris en compte dans TASNEG. Une évaluation par l'ingénieur est donc à mener dans chaque cas ;
- le critère σ'<sub>v</sub>(h<sub>c</sub>) = 0 peut être utilisé dans les cas où le tassement qui provoque le frottement négatif n'est pas totalement déterminé par le niveau de contrainte : c'est par exemple le cas d'une couche affectée de fluage.

# E.2.2. Applications et limites

La formulation introduite dans le programme permet de traiter les cas des pieux de diamètres quelconques dans toutes les configurations mentionnées plus haut :

- pieux isolés ;
- file de pieux (calculs des pieux d'extrémité et des pieux intérieurs) ;
- groupe limité de pieux (calcul des pieux extérieurs et intérieurs) ;
- groupe illimité de pieux.

La validité du calcul réalisé par TASNEG nécessite de faire coïncider le niveau de la nappe avec la limite d'une couche.

La valeur du poids volumique des différentes couches de sol est utilisée uniquement pour définir la contrainte initiale, avant travaux,  $\sigma_o'(z)$ . Cette donnée permet de déterminer la hauteur d'action du frottement négatif, selon le choix du critère retenu.

Le déplacement relatif sol-pieu n'est pas pris en compte pour déterminer  $h_c$ . Pour les couches peu compressibles, on estimera  $h_c$  par des considérations extérieures au programme, et on calculera le frottement négatif à partir des valeurs du tableau de résultats pour  $z < h_c$ .

<sup>&</sup>lt;sup>1</sup> B SIMON, *Une méthode intégrée pour le dimensionnement des réseaux d'inclusions rigides en déformations*, XV Congrès International de Mécanique des Sols et de la Géotechnique, Istanbul, 2001

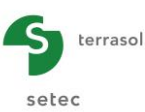

# E.3. MANUEL D'UTILISATION

On présente dans ce chapitre les paramètres nécessaires à l'exécution du calcul Tasneg. Certaines zones ne peuvent recevoir que des données ayant une signification physique (Exemple : Poids volumique du sol  $\gamma > 0$ ).

La fenêtre du module Tasneg est constituée de 4 onglets. Tous les onglets sont visibles. Pour changer d'onglet, cliquer simplement sur l'onglet choisi ou utiliser les boutons [Précédent] et [Suivant] . Toutes les fonctionnalités décrites dans la partie C s'appliquent à ce module.

# E.3.1. Onglet "Paramètres"

| 🗸 Paramètres 🕽 🖉 Couches 🗍 🖉 Supplément de contraintes 🗍 🖉 Hauteur de calcul |
|------------------------------------------------------------------------------|
| Paramètres générau                                                           |
| Paramètres généraux                                                          |
|                                                                              |
| Titre du calcul Exemple1                                                     |
| Cote de référence (m) 0,00                                                   |
|                                                                              |
| - Paramètres de la maille élémentaire des pieux                              |
| d suivant X (m) 5,00 ♀ d' suivant Y (m) 5,00 ♀                               |
| / Caractéristiques de la nappe                                               |
|                                                                              |
| Cote de la nappe Z <sub>w</sub> (m) -7,00                                    |
| Poids volumique de l'eau y <sub>w</sub> (kN/m <sup>3</sup> )                 |
|                                                                              |
|                                                                              |
|                                                                              |
|                                                                              |
|                                                                              |
|                                                                              |
|                                                                              |
|                                                                              |
|                                                                              |
|                                                                              |
|                                                                              |
|                                                                              |
|                                                                              |
|                                                                              |
| ▲ Lancer le calcul         ▲ Voir les résultats                              |
|                                                                              |

Figure E.7 : Onglet "Paramètres"

Ce premier onglet comporte les informations suivantes :

# E.3.1.1. Cadre "Paramètres généraux"

Ce cadre permet de définir

- le titre du calcul ;
- la cote de référence (cote de la tête de la première couche de sol).

#### E.3.1.2. Cadre "Paramètres de la maille élémentaire des pieux"

Ce deuxième cadre permet la saisie de l'entraxe d entre inclusions suivant X et de l'entraxe d'entre inclusions suivant Y.

Le choix de d=0 et/ou de d'=0 implique une géométrie spécifique, comme illustré sur la figure d'aide, accessible par le bouton (figure suivante).

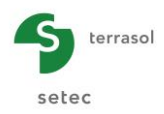

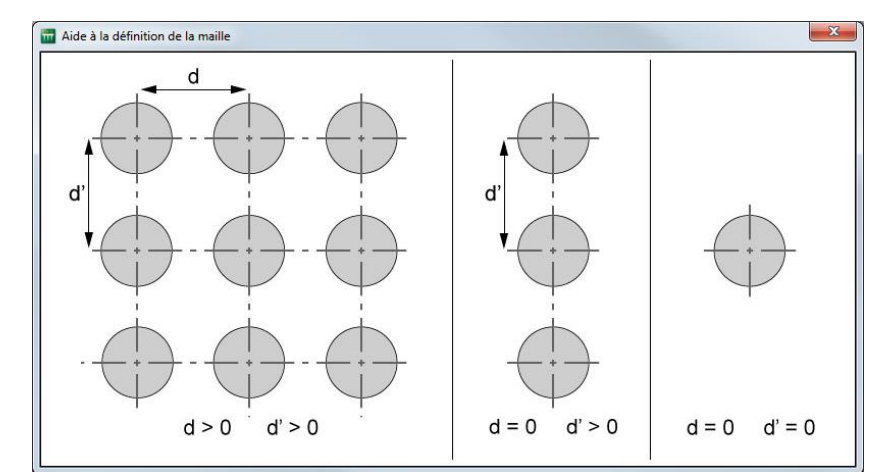

Figure E.8 : Figure d'aide - Représentation relative au choix des dimensions des mailles

#### E.3.1.3. Cadre "Caractéristique de la nappe"

Ce cadre permet de saisir les éléments suivants :

- la cote de la nappe Z<sub>w</sub> (en m) ;
- le poids volumique de l'eau  $\gamma_w$  (en kN/m<sup>3</sup>).

Le tableau suivant décrit les propriétés des paramètres à définir pour les paramètres du calcul :

| Désignation                                       | Unité             | Valeur<br>par<br>défaut | Condition d'affichage | Valeur<br>obligatoire | Contrôles locaux                                                          |
|---------------------------------------------------|-------------------|-------------------------|-----------------------|-----------------------|---------------------------------------------------------------------------|
| Titre du calcul                                   | -                 | Titre du calcul         | Toujours              | Oui                   | -                                                                         |
| Cote de référence                                 | m                 | 0,00                    | Toujours              | Oui                   | -                                                                         |
| <b>d</b> : entraxe entre inclusions suivant X     | m                 | 5,00                    | Toujours              | Oui                   | ≥ 0<br>Si d = 0, la géométrie<br>se réduit à une seule<br>file suivant Y  |
| <b>d'</b> : entraxe entre<br>inclusions suivant Y | m                 | 5,00                    | Toujours              | Oui                   | ≥ 0<br>Si d' = 0, la géométrie<br>se réduit à une seule<br>file suivant X |
| <b>Z<sub>w</sub></b> : cote de la<br>nappe        | m                 | 0,00                    | Toujours              | Oui                   | -                                                                         |
| Y <sub>w</sub> : poids<br>volumique de l'eau      | kN/m <sup>3</sup> | 10,00                   | Toujours              | Oui                   | >0                                                                        |

Tableau E.2 : Paramètres de calcul

# E.3.2. Onglet "Couches"

Ce deuxième onglet permet la saisie des paramètres relatifs aux couches de sol.

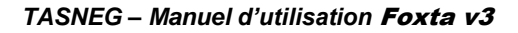

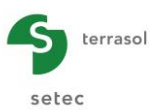

|                                                                                                    | Coddines                                                                           | 🛛 Supplém  | ent de contr            | raintes 🛛 💐    | Haute                                     | ur de calcul                               |                                                                                                    |                               |                              |      |             |                   |      |                      |         |                      |
|----------------------------------------------------------------------------------------------------|------------------------------------------------------------------------------------|------------|-------------------------|----------------|-------------------------------------------|--------------------------------------------|----------------------------------------------------------------------------------------------------|-------------------------------|------------------------------|------|-------------|-------------------|------|----------------------|---------|----------------------|
|                                                                                                    |                                                                                    |            |                         |                |                                           |                                            |                                                                                                    |                               |                              | Do   | onn         | ées               | de   | s co                 | oucl    | nes                  |
| Type de modèle de                                                                                      | e calcul                                                                           |            |                         |                |                                           |                                            |                                                                                                    |                               |                              |      |             |                   |      |                      |         |                      |
| Définition das a                                                                                       | doon da eel                                                                        |            |                         | ۲              | ) Oedor                                   | métrique                                   | <ul> <li>Elastic</li> </ul>                                                                                                    | que linéaire                  |                              |      |             |                   |      |                      |         |                      |
| No No                                                                                                  | Nom                                                                                |            | Couleur                 | Zı             |                                           | Ktanõ                                      |                                                                                                    | v                             | в                            |      | Cs/(1-      | +e0)              | te   |                      | Cc/(1+  | =0)                  |
| 1 Co                                                                                                   | Couche indépen                                                                     | ndante     | Coulcar                 | Dase           | e<br>-2,00                                | 0,                                         | ,80                                                                                                    | 20,00                         | 5                            | 1,00 | 00/(1       | 0,00              |      | 1,00                 | 00/(11) | 0,00                 |
| 2 So                                                                                                   | iol 1                                                                              |            |                         |                | -5,00                                     | 0,                                         | ,25                                                                                                    | 20,00                         |                              | 1,00 |             | 0,00              |      | 1,00                 |         | 0,00                 |
|                                                                                                    | 012                                                                                |            |                         | -              | 12,00                                     | 0,                                         | ,20                                                                                                    | 22,00                         |                              | 1,00 |             | 0,00              |      | 1,00                 |         | 0,20                 |
|                                                                                                    |                                                                                    |            |                         |                |                                           |                                            |                                                                                                    |                               |                              |      |             |                   |      |                      |         |                      |
| (b de couches :3                                                                                       |                                                                                    |            |                         |                | (<br>ement d                              | Bases o                                    | de donnée                                                                                                    | s                             |                              |      |             |                   |      | 1                    |         | •                    |
|                                                                                                    |                                                                                    |            |                         |                | Lancer                                    | le calcul )                                | 🕑 Voir le                                                                                                    | es résultats                  |                              |      |             |                   |      |                      |         |                      |
|                                                                                                    |                                                                                    |            |                         |                |                                           |                                            |                                                                                                    |                               |                              |      |             |                   |      |                      |         |                      |
| 🔹 Paramètres                                                                                           | Couches                                                                            | 🗸 🔊 Supplé | ément de cor            | ntraintes      | 🗸 Hau                                     | teur de calc                               | ul                                                                                                    |                               |                              |      |             |                   |      |                      |         |                      |
| Paramètres                                                                                             | Couches                                                                            | Supple     | ément de cor            | ntraintes      | 🗸 Hau                                     | teur de calc                               | u                                                                                                    |                               |                              | D    | onn         | iées              | s de | s c                  | ouc     | hes                  |
| ♥ Paramètres                                                                                           | Couches                                                                            | 🗸 Supplé   | ément de cor            | ntraintes      | ♥ Hau                                     | teur de calco                              | ul<br>Elas                                                                                                    | tique linéaire                | e                            | D    | onn         | iées              | s de | s c                  | ouc     | hes                  |
| Paramètres     Type de modèle     _Définition des co                                                   | Couches                                                                            | 🗸 Supplé   | ément de cor            | ntraintes      | ् Hau                                     | teur de calco                              | ul<br>Elas                                                                                                    | tique linéaire                | e                            | D    | onn         | iées              | s de | IS C                 | ouc     | hes                  |
|                                                                                                    | Couches                                                                            | Supplé     | ément de cor            | ntraintes<br>Z | ♥ Hau                                     | iteur de calco<br>Iométrique<br>Ki         | ul                                                                                                    | tique linéaire                | e                            | D    | onn         | iées              | s de | IS C                 | ouc     | hes                  |
| Type de modèle                                                                                         | Couches                                                                            | Supplé     | ément de cor<br>Couleur | ntraintes 7    | ♥ Hau<br>○ Oed<br><sup>7</sup> base<br>-2 | teur de calco<br>lométrique<br>2,00        | e Elas<br>tanõ<br>0,80                                                                                                    | tique linéaire<br>Y           | e<br>20,00                   | D    | ONN<br>B    | iées              | s de | IS C                 | ouc     | hes                  |
| O Paramètres           Type de modèle           Définition des cor           1           2           3 | Couches e de calcul couches de sol- Couche ind Sol 1 Sol 2                         | Supplé     | ément de cor            | ntraintes      | ♥ Hau                                     | teur de calcu<br>lométrique<br>7,00<br>,00 | ul<br>Elast<br>tanō<br>0,8(<br>0,2:<br>0,26                                                                                                    | tique linéaire<br>V<br>2<br>3 | e<br>20,00<br>20,00<br>22,00 | D    | B<br>1<br>1 | ,00<br>,00        | E de | 0E03<br>0E05<br>0E04 | ouc     | 0,30<br>0,00         |
| ▼ Paramètres ∫<br>Type de modèle<br>-Définition des co<br>1<br>2<br>3                                  | © Couches<br>= de calcul<br>couches de sol-<br>Nom<br>Couche ind<br>Sol 1<br>Sol 2 | épen       | Couleur                 |                | ♥ Hau                                     | teur de calco                              | (e) Elas     (0,8(4)     (0,2(4)     (0,2(4)     (0,2(4)     (0,2(4)     (0,2(4)     (0,2(4)     (0,2(4)     (0,2(4)     (0,2(4)     (0,2(4)     (0,2(4)     (0,2(4)     (0,2(4)     (0,2(4)     (0,2(4)     (0,2(4)     (0,2(4)     (0,2(4)     (0,2(4)     (0,2(4)     (0,2(4)     (0,2(4)     (0,2(4)     (0,2(4)     (0,2(4)     (0,2(4)     (0,2(4)     (0,2(4)     (0,2(4)     (0,2(4)     (0,2(4)     (0,2(4)     (0,2(4)     (0,2(4)     (0,2(4)     (0,2(4)     (0,2(4)     (0,2(4)     (0,2(4)     (0,2(4)     (0,2(4)     (0,2(4)     (0,2(4)     (0,2(4)     (0,2(4)     (0,2(4)     (0,2(4)     (0,2(4)     (0,2(4)     (0,2(4)     (0,2(4)     (0,2(4)     (0,2(4)     (0,2(4)     (0,2(4)     (0,2(4)     (0,2(4)     (0,2(4)     (0,2(4)     (0,2(4)     (0,2(4)     (0,2(4)     (0,2(4)     (0,2(4)     (0,2(4)     (0,2(4)     (0,2(4)     (0,2(4)     (0,2(4)     (0,2(4)     (0,2(4)     (0,2(4)     (0,2(4)     (0,2(4)     (0,2(4)     (0,2(4)     (0,2(4)     (0,2(4)     (0,2(4)     (0,2(4)     (0,2(4)     (0,2(4)     (0,2(4)     (0,2(4)     (0,2(4)     (0,2(4)     (0,2(4)     (0,2(4)     (0,2(4)     (0,2(4)     (0,2(4)     (0,2(4)     (0,2(4)     (0,2(4)     (0,2(4)     (0,2(4)     (0,2(4)     (0,2(4)     (0,2(4)     (0,2(4)     (0,2(4)     (0,2(4)     (0,2(4)     (0,2(4)     (0,2(4)     (0,2(4)     (0,2(4)     (0,2(4)     (0,2(4)     (0,2(4)     (0,2(4)     (0,2(4)     (0,2(4)     (0,2(4)     (0,2(4)     (0,2(4)     (0,2(4)     (0,2(4)     (0,2(4)     (0,2(4)     (0,2(4)     (0,2(4)     (0,2(4)     (0,2(4)     (0,2(4)     (0,2(4)     (0,2(4)     (0,2(4)     (0,2(4)     (0,2(4)     (0,2(4)     (0,2(4)     (0,2(4)     (0,2(4)     (0,2(4)     (0,2(4)     (0,2(4)     (0,2(4)     (0,2(4)     (0,2(4)     (0,2(4)     (0,2(4)     (0,2(4)     (0,2(4)     (0,2(4)     (0,2(4)     (0,2(4)     (0,2(4)     (0,2(4)     (0,2(4)     (0,2(4)     (0,2(4)     (0,2(4)     (0,2(4)     (0,2(4)     (0,2(4)     (0,2(4)     (0,2(4)     (0,2(4)     (0,2(4)     (0,2(4)     (0,2(4)     (0,2(4)     (0,2(4)     (0,2(4)     (0,2(4)     (0,2(4)     (0,2(4)    ( | tique linéaire                | e<br>20,00<br>20,00<br>22,00 |      |             | ,00<br>,00<br>,00 | 5 de | 0E03<br>0E05<br>0E04 | v       | 0,30<br>0,00<br>0,00 |
| V Paramètres                                                                                           | Couches de sol-<br>couches de sol-<br>Couche ide sol 1<br>Sol 1<br>Sol 2           | Supple     | Couleur                 |                | ♥ Hau                                     | teur de calco                              | (a)     (b)     (c)     (c)     ( | tique linéaire                | e<br>20,000<br>22,000        |      |             | ,00<br>,00<br>,00 | 5 de | 0E03<br>0E05<br>0E04 | oucl    | hes                  |

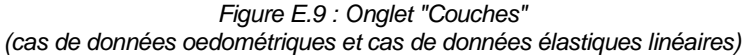

# E.3.2.1. Cadre "Type de modèle de calcul"

Il convient ici de définir si l'on souhaite adopter pour les couches de sol un comportement œdométrique ou un comportement élastique linéaire, en sélectionnant le bouton adéquat.

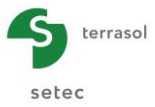

Le nombre et le type de colonnes qui s'afficheront dans le tableau de cet onglet dépendent du type de modèle choisi (cf Figure E.9).

#### E.3.2.2. Cadre "Définition des couches de sol"

Le tableau suivant décrit les propriétés des couches de sol à définir pour chaque couche :

| Unité                                                | Valeur<br>par<br>défaut                                 | Condition d'affichage                                                                       | Valeur<br>obligatoire                                                                                                    | Contrôles locaux                                                                                                    |
|------------------------------------------------------|---------------------------------------------------------|---------------------------------------------------------------------------------------------|----------------------------------------------------------------------------------------------------|----------------------------------------------------------------------------------------------------|
| m                                                    | 1 m sous<br>la base<br>de la<br>couche<br>au-<br>dessus | Toujours                                                                                    | Oui                                                                                                    | Valeurs strictement<br>décroissantes, et la 1 <sup>ère</sup><br>valeur doit être<br>inférieure à la cote de<br>référence                                                                                                    |
| -                                                    | -                                                       | Toujours                                                                                    | Oui                                                                                                    | > 0                                                                                                    |
| volumique<br>a couche kN/m <sup>3</sup> - Toujours o |                                                         | Oui                                                                                         | ≥ 0<br>Prendre $\gamma$ = 0 dans le<br>cas de remblais<br>rapportés (pour<br>prendre $\sigma_0$ = 0 sur<br>cette hauteur)                                                                                                    |                                                                                                    |
| m                                                    | -                                                       | Toujours                                                                                    | Oui                                                                                                    | > 0                                                                                                    |
| -                                                    | -                                                       | Calcul<br>œdométrique                                                                       | Oui si<br>affichée                                                                                                    | ≥ 0                                                                                                    |
| _                                                    | -                                                       | Calcul<br>œdométrique                                                                       | Oui si<br>affichée                                                                                                    | Convention :<br>• si $t_c > 0$ :<br>$t_c = \sigma'_p / \sigma'_0$<br>• si $t_c < 0$ :<br>$t_c = - (\sigma'_p - \sigma'_0)$<br>avec :<br>• $\sigma_o'$ : contrainte<br>verticale géostatique<br>• $\sigma_p'$ : pression de<br>consolidation                                                                                                    |
| -                                                    | -                                                       | Calcul<br>œdométrique                                                                       | Oui si<br>affichée                                                                                                    | ≥ 0                                                                                                    |
| kPa                                                  | -                                                       | Calcul<br>élastique<br>linéaire                                                             | Oui si<br>affichée                                                                                                    | > 0                                                                                                    |
| -                                                    | -                                                       | Calcul<br>élastique<br>linéaire                                                             | Oui si<br>affichée                                                                                                    | 0 ≤ x < 0,5                                                                                                    |
|                                                      | Unité<br>m<br>-<br>kN/m³<br>-<br>-<br>-<br>kPa<br>-     | UnitéValeur<br>par<br>défautm1 m sous<br>la base<br>de la<br>couche<br>au-<br>dessuskN/m³-m | UnitéValeu<br>par<br>défautCondition<br>d'affichage1 m sous<br>la base<br>de la<br>couche<br>au-<br>dessusToujoursToujoursToujourskN/m³-Toujoursm-Calcul<br>cedométriquem-Calcul<br>cedométriquem-Calcul<br>cedométriquem-Calcul<br>cedométriquem-Calcul<br>cedométriquem-Calcul<br>cedométriquem-Calcul<br>cedométriqueCalcul<br>cedométriqueCalcul<br>élastique<br>linéaireCalcul<br>élastique<br>linéaireCalcul<br>élastique<br>linéaireCalcul<br>élastique<br>linéaireCalcul<br>élastique<br>linéaireCalcul<br>élastique<br>linéaire <td>UnitéValeur<br/>défautCondition<br/>d'affichageValeur<br/>obligatoire1 m sous<br/>la base<br/>de la<br/>couche<br/>au-<br/>dessusToujoursOui-ToujoursOui-ToujoursOui-ToujoursOuikN/m³-ToujoursOuim-ToujoursOuim-ToujoursOuim-Calcul<br/>cedométriqueOui si<br/>affichéeCalcul<br/>cedométriqueOui si<br/>affichéeCalcul<br/>cedométriqueOui si<br/>affichéeCalcul<br/>cedométriqueOui si<br/>affichéekPa-Calcul<br/>élastique<br/>linéaireOui si<br/>affichéeCalcul<br/>cedométriqueOui si<br/>affichéekPa-Calcul<br/>élastique<br/>linéaireOui si<br/>affichéeCalcul<br/>élastique<br/>linéaireOui si<br/>affichée</td> | UnitéValeur<br>défautCondition<br>d'affichageValeur<br>obligatoire1 m sous<br>la base<br>de la<br>couche<br>au-<br>dessusToujoursOui-ToujoursOui-ToujoursOui-ToujoursOuikN/m³-ToujoursOuim-ToujoursOuim-ToujoursOuim-Calcul<br>cedométriqueOui si<br>affichéeCalcul<br>cedométriqueOui si<br>affichéeCalcul<br>cedométriqueOui si<br>affichéeCalcul<br>cedométriqueOui si<br>affichéekPa-Calcul<br>élastique<br>linéaireOui si<br>affichéeCalcul<br>cedométriqueOui si<br>affichéekPa-Calcul<br>élastique<br>linéaireOui si<br>affichéeCalcul<br>élastique<br>linéaireOui si<br>affichée |

Foxta permet d'enregistrer les couches de sol dans la base de données des sols du projet et/ou dans la base de données globale des sols en cliquant sur le bouton [Bases de données].

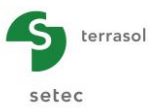

Ceci permet d'enregistrer les couches de sol avec leurs paramètres et d'éviter de les saisir à nouveau lors de la création d'un nouveau module dans le projet en cours, ou d'un autre projet Foxta.

L'utilisation de la base de données des sols est décrite en détail dans la partie C du manuel.

# E.3.3. Onglet "Supplément de contraintes"

Cet onglet permet l'introduction des valeurs définissant le supplément de contrainte verticale, en tête de profil et à la base de chaque couche. Celui-ci sera considéré uniforme ou non, selon que la case "Contrainte uniforme" est cochée ou non.

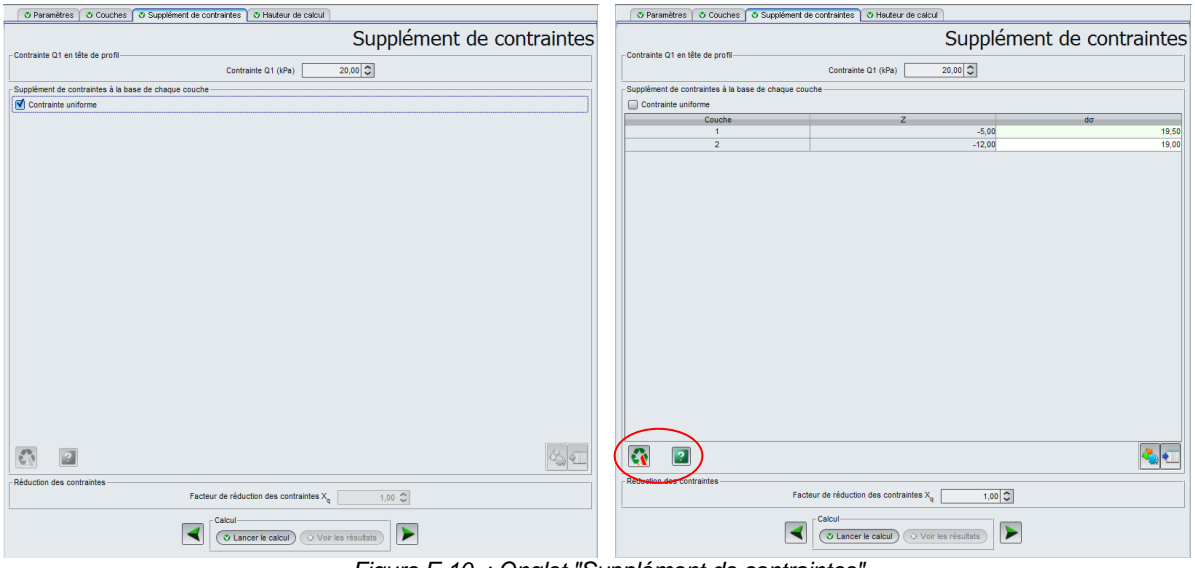

Figure E.10 : Onglet "Supplément de contraintes"

La figure d'aide ci-dessous, accessible par le bouton 2, illustre la définition du supplément de contrainte :

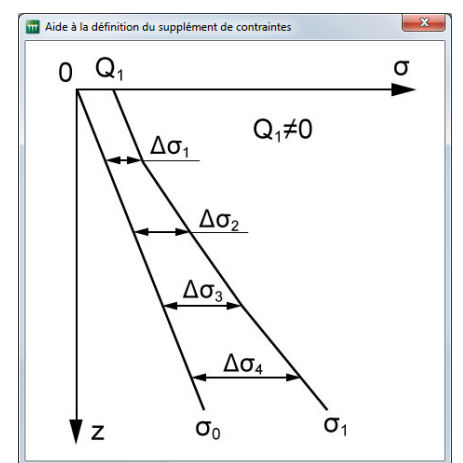

Figure E.11 : Figure d'aide relative à la définition du supplément de contrainte

#### E.3.3.1. Cadre "Contrainte Q1 en tête de profil"

Saisir la contrainte Q1 qui est appliquée en tête de profil (en kPa).

#### E.3.3.2. Cadre "Supplément de contrainte à la base de chaque couche"

• Si le type de distribution du supplément de contrainte est uniforme, cocher la case "Contrainte uniforme".

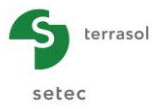

• Si le supplément de contrainte évolue de façon non uniforme, décocher la case "Contrainte uniforme", et renseigner les lignes du tableau qui s'affichent.

Le nombre de lignes est fonction du nombre de couches de sol défini précédemment. Ces lignes peuvent être complétées selon deux méthodes différentes :

- la méthode manuelle consiste à introduire les valeurs de suppléments de contrainte dσ à la base de chaque couche ;
- la méthode automatique permet l'importation de données issues des résultats d'un calcul Tasseldo ou Taspie+. Pour utiliser cette méthode, cliquer sur le bouton Assistant d'importation . Consulter les chapitres E.3.3.4 et E.3.3.5 pour la procédure détaillée.

#### E.3.3.3. Cadre "Réduction des contraintes"

Le facteur de réduction des contraintes X<sub>q</sub> permet de n'appliquer au sol qu'une fraction du supplément de contrainte qui a été défini (le complément étant appliqué au pieu). Cette fonctionnalité est utilisée pour le dimensionnement d'un réseau d'inclusions et n'est disponible que dans le cas de contraintes non uniformes.

| Désignation                                                                                                    | Unité | Valeur par<br>défaut | Condition<br>d'affichage                                   | Valeur<br>obligatoire | Contrôles<br>locaux                                            |
|----------------------------------------------------------------------------------------------------|-------|----------------------|------------------------------------------------------------|-----------------------|----------------------------------------------------------------|
| <b>Q1</b> : contrainte appliquée<br>à la cote de référence                                                                                                    | kPa   | 0,0                  | Toujours                                                   | Oui                   | -                                                              |
| X <sub>q</sub> : coefficient de<br>réduction des contraintes<br>(la contrainte appliquée<br>sur le sol est égale à<br>Xq.Q1, le reste de la<br>charge étant appliqué sur<br>l'inclusion) | -     | 1,0                  | Si la case<br>"Contrainte<br>uniforme" n'est<br>pas cochée | Oui si<br>affichée    | 0 < X <sub>q</sub> ≤ 1<br>si<br>contrainte<br>non-<br>uniforme |

Tableau E.4 : Paramètres "Supplément de contraintes"

#### E.3.3.4. Importation des suppléments de contrainte à partir de Tasseldo

Comme indiqué précédemment, cliquer sur le bouton "Assistant d'importation" 🛐 pour accéder à la fenêtre de cet assistant.

Cette fenêtre permet d'importer les suppléments de contrainte soit depuis un calcul Tasseldo, soit depuis un calcul Taspie+. Cliquer sur l'onglet "Importer depuis Tasseldo".

Cadre "Répertoire d'importation"

- pour choisir le répertoire d'importation, cliquer sur le bouton ;;
- sélectionner le répertoire portant le nom de votre projet Tasseldo ;
- cliquer sur le bouton Quvrir .

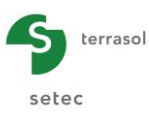

| E:\Users\mto\Documents\Foxtav3\Reservoirs\ESTIMATION TASSEMENTS |                                                   |   |  |  |  |  |  |
|-----------------------------------------------------------------|---------------------------------------------------|---|--|--|--|--|--|
|                                                                 |                                                   |   |  |  |  |  |  |
| nporter depuis Taspie+ Importer depuis                          | Tasseldo                                          |   |  |  |  |  |  |
| stimation tassements                                            | Date du calcul Jeudi 5 juillet 2012 15:11:03      |   |  |  |  |  |  |
|                                                                 | Point de calcul Point de calcul nº1 (0.0:0.0:0.0) | ~ |  |  |  |  |  |
|                                                                 |                                                   |   |  |  |  |  |  |
|                                                                 |                                                   |   |  |  |  |  |  |
|                                                                 | 0.0 => 200.0                                      | ^ |  |  |  |  |  |
|                                                                 | -2.5 => 200.0                                     |   |  |  |  |  |  |
|                                                                 | -2.5 => 199.9                                     |   |  |  |  |  |  |
|                                                                 | -5.0 => 199.9                                     |   |  |  |  |  |  |
|                                                                 | -5.0 => 199.6                                     |   |  |  |  |  |  |
|                                                                 | -7.5 => 199.6                                     |   |  |  |  |  |  |
|                                                                 | -7.5 => 199.0                                     |   |  |  |  |  |  |
|                                                                 | -10.0 => 199.0                                    |   |  |  |  |  |  |
|                                                                 | -10.0 => 198.0                                    | _ |  |  |  |  |  |
|                                                                 | -12.5 => 198.0                                    |   |  |  |  |  |  |
|                                                                 | -12.5 => 196.5                                    |   |  |  |  |  |  |
|                                                                 | -15.0 => 196.5                                    |   |  |  |  |  |  |
|                                                                 | -17.5 => 194.4                                    |   |  |  |  |  |  |
|                                                                 | -17.5 => 191.9                                    |   |  |  |  |  |  |
|                                                                 | -20.0 => 191.9                                    |   |  |  |  |  |  |
|                                                                 | -20.0 => 188.8                                    |   |  |  |  |  |  |
|                                                                 | -22.5 => 188.8                                    |   |  |  |  |  |  |
|                                                                 | -22.5 => 185.2                                    |   |  |  |  |  |  |
|                                                                 | -25.0 => 185.2                                    | ~ |  |  |  |  |  |
|                                                                 |                                                   |   |  |  |  |  |  |
|                                                                 | Ok Annuler                                        |   |  |  |  |  |  |

Figure E.12 : Assistant d'importation des suppléments de contrainte à partir de résultats d'un calcul Tasseldo

#### Onglet "Importer depuis Tasseldo"

- sélectionner dans la liste de gauche le titre du projet Tasseldo dont vous souhaitez importer les résultats ;
- le champ "Date du calcul" se renseigne automatiquement et reste non modifiable ;
- la partie droite de l'écran permet alors la sélection d'un des points de calcul disponibles dans le fichier Tasseldo (par son numéro et/ou ses coordonnées : les 2 informations sont affichées automatiquement).

Nota : si la liste des points de calcul est vide, il faut reprendre au préalable le calcul Tasseldo, en définissant au moins un point de calcul.

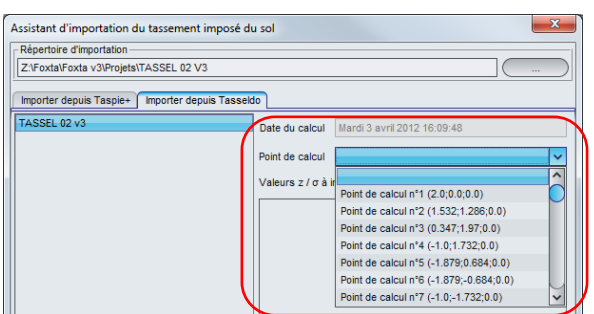

Figure E.13 : Assistant d'importation des suppléments de contrainte à partir de résultats d'un calcul Tasseldo – Sélection d'un point de calcul Tasseldo

 dans la zone en bas à droite de l'onglet sont alors affichées les valeurs de z et de σ importées (pour le point de calcul sélectionné).
 Nota : si cette zone reste vide, c'est que les résultats Tasseldo ne sont pas disponibles. Il faut donc relancer au préalable le calcul Tasseldo.

Pour valider les suppléments de contrainte à importer dans Tasneg, cliquer sur le bouton

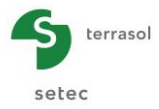

Les résultats Tasseldo à importer sont alors filtrés : seules les contraintes correspondant aux cotes définies dans le calcul Tasneg sont prises en compte. Puis elles sont transférées vers le tableau correspondant dans Tasneg.

#### E.3.3.5. Importation des suppléments de contrainte à partir de Taspie+

Le mode de fonctionnement est le même que pour l'importation à partir de Tasseldo, décrite dans le chapitre E.3.3.4. Il faudra sélectionner un projet Taspie+, puis choisir le cas de charge que l'on veut importer.

# E.3.4. Onglet "Hauteur de calcul"

| 🛛 Paramètres 🛛 🖉 Couches 🖉 Supplém    | ent de contraintes 🔽 Ha           | uteur de calcul                                              |                            |                   |
|---------------------------------------|-----------------------------------|--------------------------------------------------------------|----------------------------|-------------------|
| Détermination de la bautaur de calcul |                                   |                                                              |                            | Hauteur de calcul |
| Determination de la nauteur de calcui | • $q_{moy}(h_c) = \sigma'_0(h_c)$ | $\bigcirc \alpha_{,}^{A}(\mu^{C}) = \alpha_{,}^{0}(\mu^{C})$ | $\odot \sigma'_v(h_c) = 0$ |                   |
|                                       |                                   |                                                              |                            |                   |

Figure E.14 : Onglet "Hauteur de calcul"

Il est nécessaire de sélectionner le critère à appliquer pour le calcul de la hauteur critique sur laquelle s'applique le frottement négatif, parmi les 3 critères disponibles :

- $q_{moy}(h_c) = \sigma'_0(h_c)$  (critère sélectionné par défaut) ;
- $\sigma'_{v}(h_{c}) = \sigma'_{0}(h_{c});$
- $\sigma'_{v}(h_{c}) = 0.$

Voir aussi le chapitre E.2.2.

# E.3.5. Calcul et Résultats

# E.3.5.1. Calcul

Le calcul peut se lancer depuis n'importe quel onglet à partir du moment où les onglets sont correctement renseignés, c'est-à-dire lorsqu'ils sont tous marqués d'une croix verte (par exemple : Couches).

Ceux-ci sont marqués d'une croix rouge (par exemple : <u>Couches</u>) tant qu'ils ne sont pas complétés correctement (données manquantes ou non conformes aux valeurs attendues).

Pour lancer le calcul, cliquer sur le bouton ( Lancer le calcul )

# E.3.5.2. Résultats

Pour afficher les résultats du calcul, cliquer sur le bouton voir les résultats).

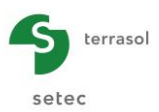

| Résultats             | Calculé : il y a 1 seconde (Date du calcul : 6 mai 2013 17:08:20) | <b>Art</b> Retour aux données |
|-----------------------|-------------------------------------------------------------------|-------------------------------|
|                       | Résultats formatés                                                |                               |
| -Résultats graphiques |                                                                   |                               |
|                       | Courbes principales Tassements superposés Contraintes superposées |                               |
|                       |                                                                   |                               |

Figure E.15 : Fenêtre des résultats

Différents types de résultats sont accessibles après un calcul Tasneg :

- 2 types de résultats numériques : résultats formatés, et tableaux de résultats ;
- 3 types de résultats graphiques : courbes principales, tassements superposés et contraintes superposées

Les chapitres suivants détaillent ces différents types de résultats.

L'utilisation de la fenêtre des résultats est décrite en détail dans la Partie C - Tour d'horizon des fonctionnalités.

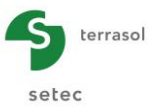

# E.3.5.2.1. Résultats numériques formatés

Les résultats formatés présentent entre autre une synthèse des données de calcul et des résultats.

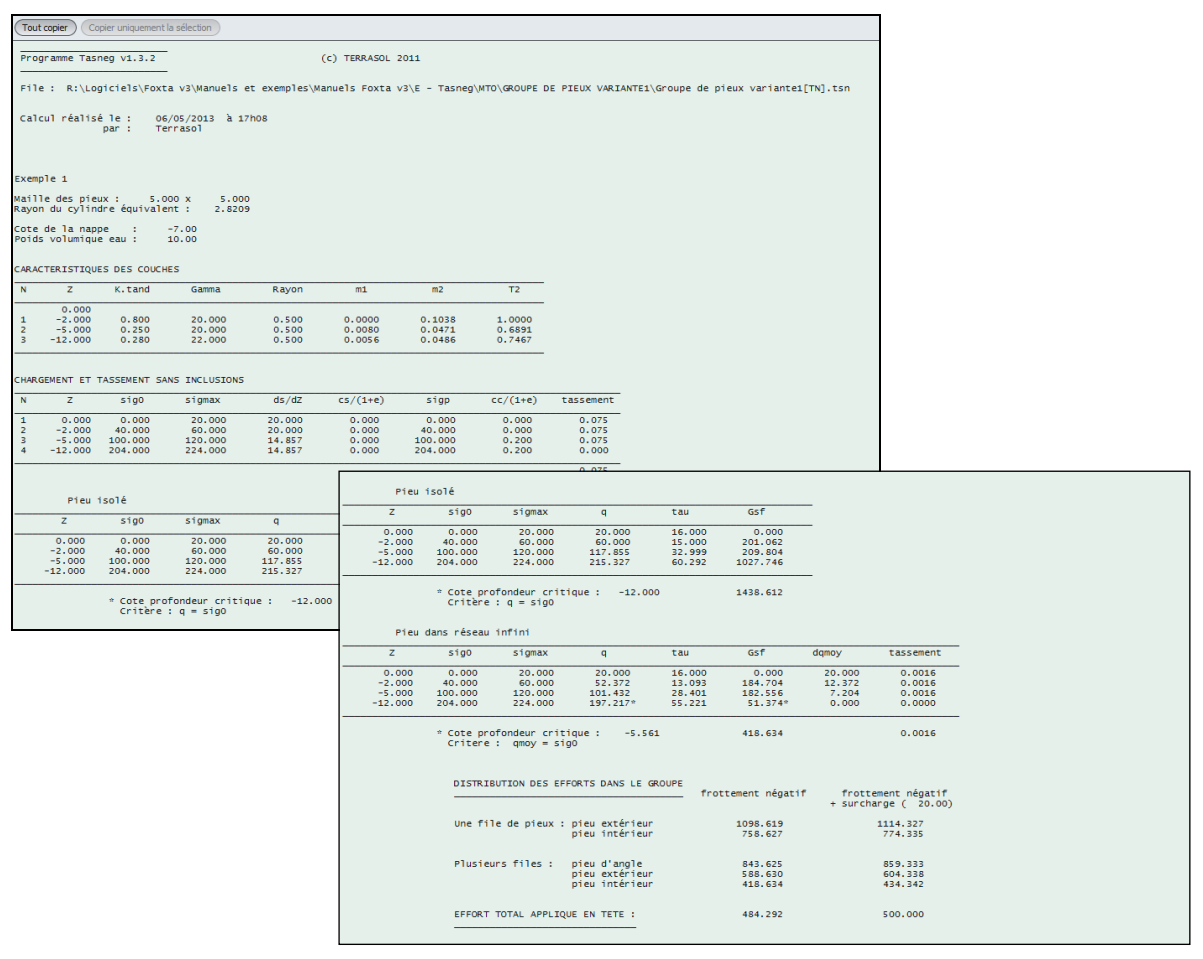

Figure E.16 : Résultats numériques : Résultats formatés

Le tableau ci-dessous présente les équivalences entre les notations utilisées par Combarieu (cf chapitre E.2) et celles présentes dans le fichier de résultats Tasneg.

| Notations Combarieu | Notations fichier de<br>résultats Tasneg |
|---------------------|------------------------------------------|
| $\sigma'_0$         | sig0                                     |
| σ' <sub>1</sub>     | sigmax                                   |
| $\sigma'_v$         | q                                        |
| m(λ,∞)              | m1                                       |
| m(λ,b)              | m2                                       |

Tableau E.5 : Equivalences des notations Combarieu/Tasneg

Le fichier de résultats comporte :

- un rappel des paramètres de calcul ;
- les caractéristiques des couches :
  - ✓ rappel des données saisies ;
  - ✓ paramètres m1 (m( $\lambda$ ,∞)), m2 (m( $\lambda$ ,b)), et T2 (cf chapitre E.2).

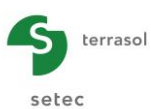

- le comportement du modèle sans inclusions :
  - ✓ Z : cote de calcul (m) ;
  - $\checkmark$  sig<sub>0</sub> :  $\sigma'_0$  (kPa) ;
  - ✓ sigmax : contrainte après chargement loin de l'inclusion à la cote considérée ;
  - ✓ ds/dz = [sigmax(i+1)-sigmax(i)]/H(i);
  - ✓ rappel des valeurs de (C<sub>s</sub>/1+e) et (C<sub>c</sub>/1+e) dans le cas d'un modèle oedométrique ;
  - sigp (kPa) : contrainte verticale σ'<sub>p</sub> (kPa) tenant compte de la préconsolidation, calculée en fonction de la donnée t<sub>c</sub> (cf chapitre E.3.2.2) ;
  - ✓ rappel des valeurs E<sub>Young</sub> (kPa) et v dans le cas d'un modèle élastique linéaire ;
  - ✓ E<sub>oedo</sub> (kPa) : module oedométrique équivalent calcul à partir de E<sub>Young</sub> et v dans le cas d'un modèle élastique linéaire ;
  - ✓ tassement oedométrique du sol calculé pour le modèle sans inclusions (m) : tassement moyen entre les inclusions.
- le calcul pour un pieu isolé :
  - $\checkmark$  Z, sig<sub>0</sub> et sigmax (idem ci-dessus) ;
  - $\checkmark$  q =  $\sigma'_v$  = contrainte le long de l'inclusion (notation Combarieu) ;
  - $\checkmark$  contrainte  $\tau$  de frottement négatif ;
  - ✓ résultante Gsf des efforts de frottement négatif, pour chaque couche.

Sous le tableau, Tasneg indique la profondeur critique obtenue dans le cas du pieu isolé, avec un rappel du critère de calcul appliqué (il s'agit toujours du critère  $\sigma'_v = \sigma'_0$  dans le cas d'un pieu isolé).

- le calcul pour le pieu dans un réseau infini :
  - $\checkmark$  Z, sig<sub>0</sub> et sigmax (idem ci-dessus) ;
  - ✓ calcul de q pour un réseau infini ;
  - $\checkmark$   $\tau$  et Gsf pour le réseau ;
  - ✓ dqmoy;
  - ✓ tassement œdométrique calculé au sein du réseau. Les valeurs indiquées sont des valeurs cumulées depuis la base du profil.

Sous le tableau, Tasneg indique la profondeur critique obtenue dans le cas du pieu dans un réseau, avec un rappel du critère de calcul appliqué (celui sélectionné par l'utilisateur).

- le fichier de résultats affiche ensuite la distribution des efforts dans le cas d'une file de pieux (pieu extérieur ou pieu intérieur) et celui d'un groupe de pieux (pieu d'angle, pieu extérieur ou pieu intérieur) ;
- et enfin, Tasneg fournit l'effort total appliqué en tête de pieu en tenant compte du frottement négatif seul, puis du frottement négatif et de la surcharge appliquée en tête de profil.

#### E.3.5.2.2. Résultats numériques : tableaux de résultats

Ce tableau reprend une partie des résultats numériques formatés.

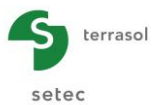

Les lignes "Type = 1" correspondent aux résultats pour le pieu isolé et les lignes "Type = 2" correspondent aux résultats pour le pieu dans un réseau.

| - Résultats |        |          |                 |          |           |                   |           | Exporter 🙀 Retour |
|-------------|--------|----------|-----------------|----------|-----------|-------------------|-----------|-------------------|
| Туре        | Z      | σ'0      | σ' <sub>1</sub> | σ'v      | Gsf       | dq <sub>moy</sub> | Tassement | ۲                 |
| 1           | 0,00   | 0,000E00 | 2,000E01        | 2,000E01 | 1,440E03  | 0,000E00          | 0,000E00  | 1,600E01          |
| 1           | -2,00  | 4,000E01 | 6,000E01        | 6,000E01 | 1,240E03  | 0,000E00          | 0,000E00  | 1,500E01          |
| 1           | -5,00  | 1,000E02 | 1,200E02        | 1,180E02 | 1,030E03  | 0,000E00          | 0,000E00  | 3,300E01          |
| 1           | -12,00 | 2,040E02 | 2,240E02        | 2,150E02 | 2,270E-13 | 0,000E00          | 0,000E00  | 6,030E01          |
| 2           | 0,00   | 0,000E00 | 2,000E01        | 2,000E01 | 4,190E02  | 2,000E01          | 1,620E-03 | 1,600E01          |
| 2           | -2,00  | 4,000E01 | 6,000E01        | 5,240E01 | 2,340E02  | 1,240E01          | 1,620E-03 | 1,310E01          |
| 2           | -5,00  | 1,000E02 | 1,200E02        | 1,010E02 | 5,140E01  | 7,200E00          | 1,620E-03 | 2,840E01          |
| 2           | -12,00 | 2,040E02 | 2,240E02        | 1,970E02 | 1,420E-14 | 0,000E00          | 0,000E00  | 5,520E01          |

Figure E.17 : Résultats numériques : tableaux de résultats

Dans chaque cas, les résultats suivants sont donnés en fonction de la cote Z (m) :

- σ'<sub>0</sub> : contrainte verticale effective initiale (kPa) ;
- $\sigma'_1$ : contrainte verticale effective sans inclusion avec surcharge (kPa);
- $\sigma'_v$ : contrainte verticale effective au contact du fût du pieu (kPa) ;
- G<sub>sf</sub> : résultante du frottement négatif entre la base de l'inclusion et la cote Z (kN) ;
- $dq_{moy}$ :  $dq_{moy} = q_{moy} \sigma'_0$  (kPa);
- Tassement : tassement moyen entre les inclusions (m) ;
- $\tau'$ : frottement négatif unitaire maximal (kPa).

# E.3.5.2.3. Résultats graphiques : courbes principales

Les courbes principales affichent (de gauche à droite) :

- les contraintes obtenues pour un pieu isolé :  $\sigma'_0$ ,  $\sigma'_v$ ,  $\sigma_{max}$  et  $\tau'$  (kPa) en fonction de la cote Z (m) ;
- les contraintes obtenues pour le pieu dans un réseau : σ'<sub>0</sub>, σ'<sub>v</sub>, dq<sub>moy</sub>, σ'<sub>1</sub> et τ' (kPa) en fonction de la cote Z (m) ;
- la résultante du frottement négatif G<sub>sf</sub> (kN) pour un pieu isolé et pour un pieu en réseau, en fonction de la cote Z (m).

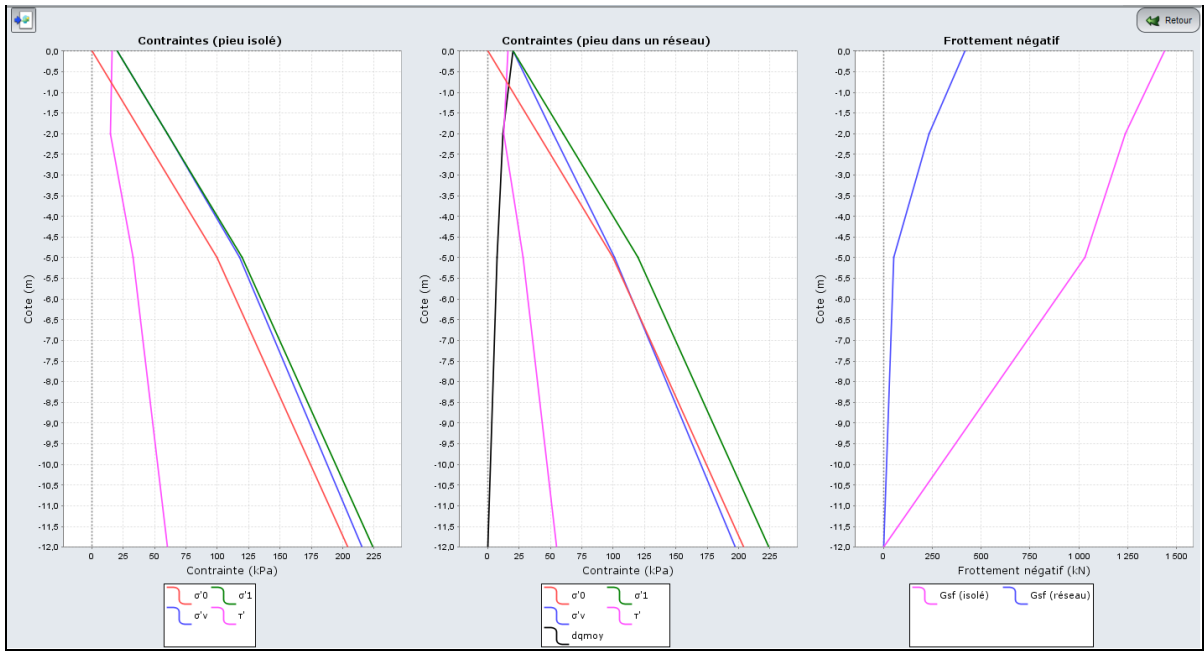

Figure E.18 : Résultats graphiques : courbes principales

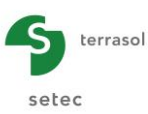

# E.3.5.2.4. Résultats graphiques : tassements superposés

Les courbes des tassements superposés affichent :

- le tassement sans inclusions s<sub>1</sub> (m) en fonction de la cote Z (m) ;
- le tassement avec inclusions s<sub>2</sub> (m) en fonction de la cote Z (m).

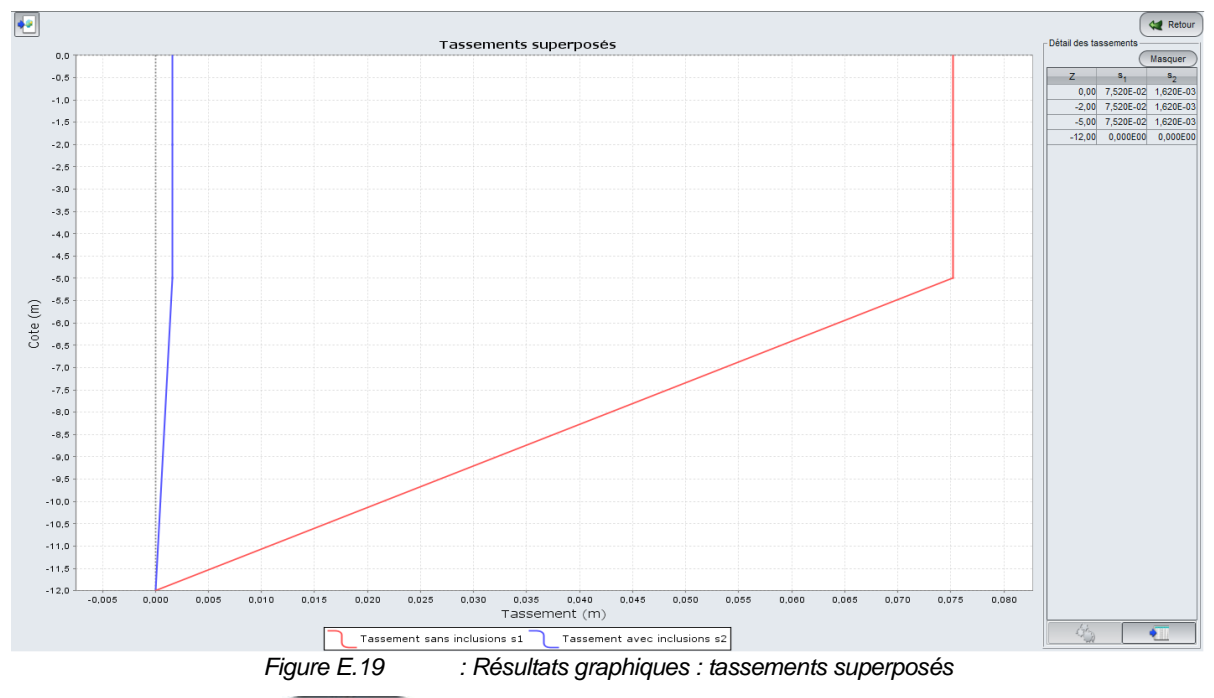

Cliquer sur le bouton visualiser à droite le tableau "Détail des tassements".

#### E.3.5.2.5. Résultats graphiques : contraintes superposées

Les courbes des contraintes superposées affichent en fonction de la cote Z (m) :

- la contrainte verticale initiale  $\sigma'_0$  (kPa) ;
- la contrainte verticale effective sans inclusion avec surcharge  $\sigma'_1$  (kPa) ;
- la contrainte verticale effective au contact du fût du pieu isolé σ 'v (isolé) (kPa) ;
- la contrainte verticale effective au contact du fût du pieu dans un réseau  $\sigma$  '\_v (réseau) (kPa).

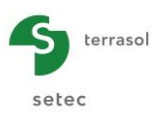

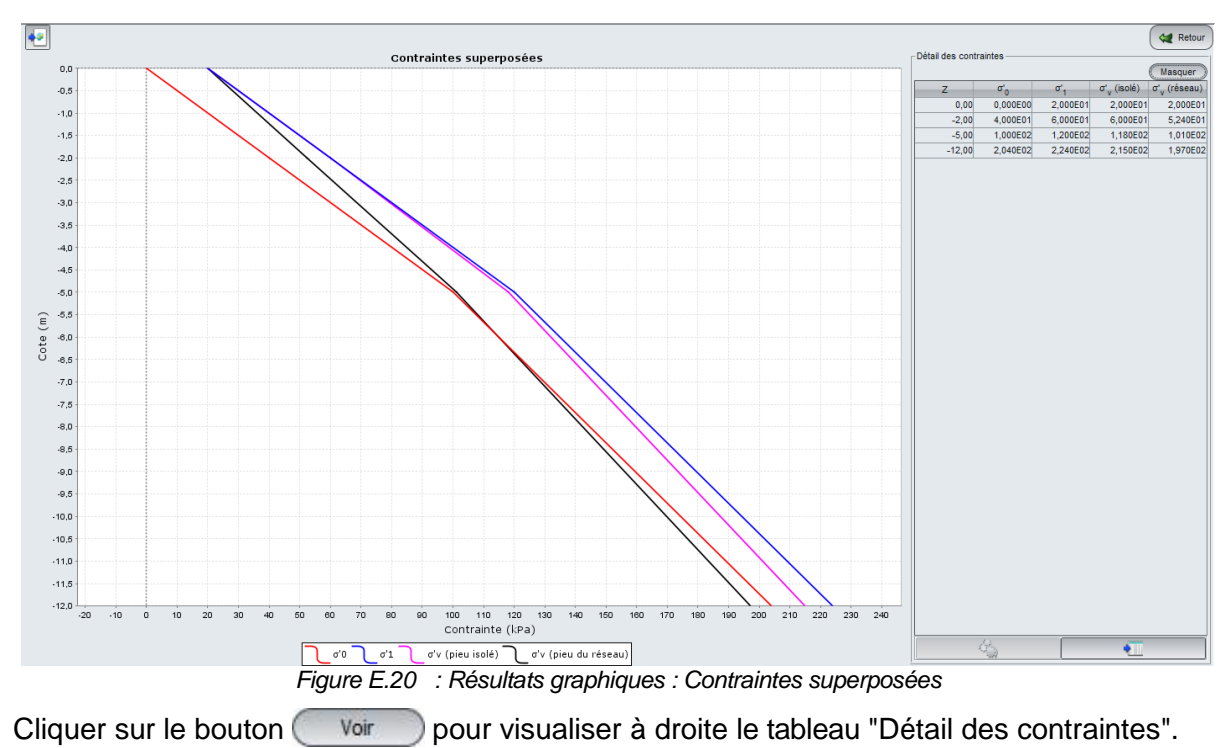

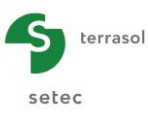

# E.4. EXEMPLES

# E.4.1. Calcul du frottement négatif par le modèle de Combarieu

Cet exemple traite du frottement négatif subi par un groupe de pieux sous une charge considérée comme infinie par rapport aux dimensions de la couche compressible. On suppose ici que le remblai (couche 1) est en place depuis suffisamment longtemps pour que seule la surcharge de 20 kPa soit à l'origine du frottement négatif.

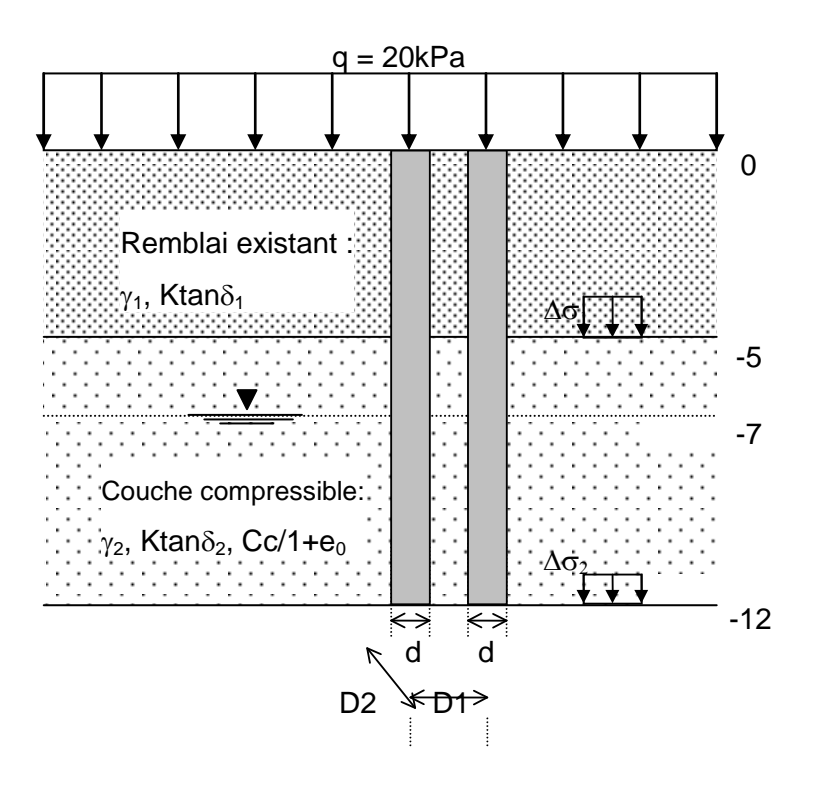

Les données numériques de ce problème sont les suivantes :

|           | Co   | ote  | γ.                   | Ktons | Cc/(1+0.) | q     | Diamètre | Dimonsions     |
|-----------|------|------|----------------------|-------|-----------|-------|----------|----------------|
|           | tête | pied | (kN/m <sup>3</sup> ) | riano |           | (kPa) | (m)      | Dimensions     |
| Couche 1  | 0    | -5   | 20                   | 0.25  | 0         | -     | -        | Hauteur : 5 m  |
| Couche 2  | -5   | -12  | 22                   | 0.28  | 0.2       | -     | -        | Hauteur : 7 m  |
| Pieu      | 0    | -12  | -                    | -     | -         | -     | 1        | Maille : 5x5 m |
| Surcharge | (    | )    | -                    | -     | -         | 20    | -        | Infinies       |
| Nappe     | _    | 7    | 10                   | -     | -         | -     | -        | -              |

Nota : on pourrait également définir les paramètres E et  $\nu$  au lieu des paramètres oedométriques.

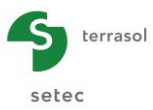

### E.4.1.1. Saisie des données

A l'ouverture de l'application, Foxta propose :

- de créer un nouveau projet ;
- d'ouvrir un projet existant ;
- d'ouvrir automatiquement le dernier projet utilisé.

Dans le cas de cet exemple :

- choisir de créer un nouveau projet en sélectionnant le radio-bouton O Nouveau projet ;
- cliquer sur le bouton OK .

#### E.4.1.1.1. Assistant Nouveau projet

#### Cadre "Fichier"

- renseigner le chemin du projet en cliquant sur le bouton \_\_\_\_\_;
- donner un nom au fichier et l'enregistrer.

#### Cadre "Projet"

- donner un titre au projet ;
- saisir un numéro d'affaire ;
- compléter avec un commentaire si besoin ;
- laisser la case "Utiliser la base de données" décochée (nous n'utiliserons pas la base de données pour cet exemple), et cliquer sur le bouton Suivant

| Assistant nouveau projet       |                                                              | x   |
|--------------------------------|--------------------------------------------------------------|-----|
|                                | Nouveau pro                                                  | jet |
| Fichier                        |                                                              |     |
| Chemin du fichier (*) : exemp  | ples (Manuels Foxta v3)E - Tasneg (MTO (Groupe de pieux.txp) | 2   |
| Projet                         |                                                              |     |
| Titre du projet (*) :          | Exemple 1 Calcul Tasneg                                      |     |
| Numéro d'affaire (*) :         | TASNEG.01                                                    |     |
| Commentaires :                 | Groupe de pieux<br>Surcharge en tête                         |     |
|                                | burcharge en tete                                            |     |
|                                |                                                              |     |
| (*) Ces champs sont obligatoir | res 🔲 Utiliser la base de données Précédent Suivant          | D   |

#### E.4.1.1.2. Assistant Nouveau projet : choix des modules

Dans la fenêtre "Choix des modules", sélectionner le module Tasneg puis cliquer sur le bouton Créer .

| Assistant nouveau projet              | ×                                     |
|---------------------------------------|---------------------------------------|
|                                       | Choix des modules                     |
| Modules                               |                                       |
|                                       |                                       |
| TASPIE+ PIECOEF                       | + TASPLAQ TASNEG                      |
|                                       |                                       |
| TASSELDO FONDSU                       | P FONDPROF GROUPIE                    |
| 1 module(s) sélectionné(s) 🛛 🗍 Utilis | er la base de données Précédent Créer |

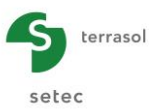

La fenêtre Tasneg apparaît.

Il convient de compléter les différents onglets de données proposés.

#### E.4.1.1.3. Onglet "Paramètres"

Cet onglet contient trois cadres distincts :

Cadre "Paramètre généraux"

- titre du calcul Tasneg : pour cet exemple on notera simplement "Exemple 1" ;
- cote de référence : cote du toit de la couche de sol supérieure. Chacune des couches sera définie ensuite par la cote de sa base. Ici, la cote du toit de la couche supérieure (TN) est fixée à z = 0,0 m.

Cadres "Paramètres de la maille élémentaire des pieux"

- d suivant X : 5 m ;
- d' suivant Y : 5 m.

Cadre "Caractéristiques de la nappe"

- cote de la nappe Z<sub>w</sub> = -7,0 m ;
- poids volumique de l'eau  $\gamma_{\rm w}$  : 10,0 kN/m<sup>3</sup>.

| 🛛 🕈 Paramètres  | 😳 Couches       | 🛛 😳 Supplément de con | traintes     | 💐 Hauteur (            | de calcul   |         |        |          |
|-----------------|-----------------|-----------------------|--------------|------------------------|-------------|---------|--------|----------|
|                 |                 |                       |              |                        | Р           | aramè   | tres   | généraux |
| Paramètres gér  | néraux — —      |                       |              |                        |             |         |        | 5        |
|                 |                 | Titro du calcul       | Example      | .1                     |             |         | _      |          |
|                 |                 | Cote de référence (m) | Exemple      | 0,00 0                 |             |         |        |          |
|                 |                 |                       |              |                        |             |         |        |          |
| Paramètres de   | la maille éléme | ntaire des pieux      |              |                        |             |         |        |          |
|                 | d su            | ivant X (m)           | 5,00 🗘       | ď su                   | iivant Y (r | n)      | 5,00 🗘 |          |
| Caractéristique | s de la nappe-  |                       |              |                        |             |         |        |          |
|                 |                 | Cote de la nan        | ne7 (m)      |                        |             | 7 00 0  |        |          |
|                 |                 | Poids volumique       | e de l'eau   | v (kN/m <sup>3</sup> ) |             | 10,00 🗘 |        |          |
|                 |                 |                       |              | w                      |             |         |        |          |
|                 |                 |                       |              |                        |             |         |        |          |
|                 |                 |                       |              |                        |             |         |        |          |
|                 |                 |                       |              |                        |             |         |        |          |
|                 |                 |                       |              |                        |             |         |        |          |
|                 |                 |                       |              |                        |             |         |        |          |
|                 |                 |                       |              |                        |             |         |        |          |
|                 |                 |                       |              |                        |             |         |        |          |
|                 |                 |                       |              |                        |             |         |        |          |
|                 |                 |                       |              |                        |             |         |        |          |
|                 |                 |                       |              |                        |             |         |        |          |
|                 |                 | Lancemer              | nt du calcu  |                        | 1 ( )       |         |        |          |
|                 |                 | Lan                   | cer le calci | u j 🕒 Voir             | les résult  | tats    |        |          |

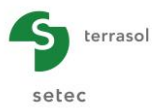

# E.4.1.1.4. Onglet "Couches"

Cet onglet permet la définition des couches de sols.

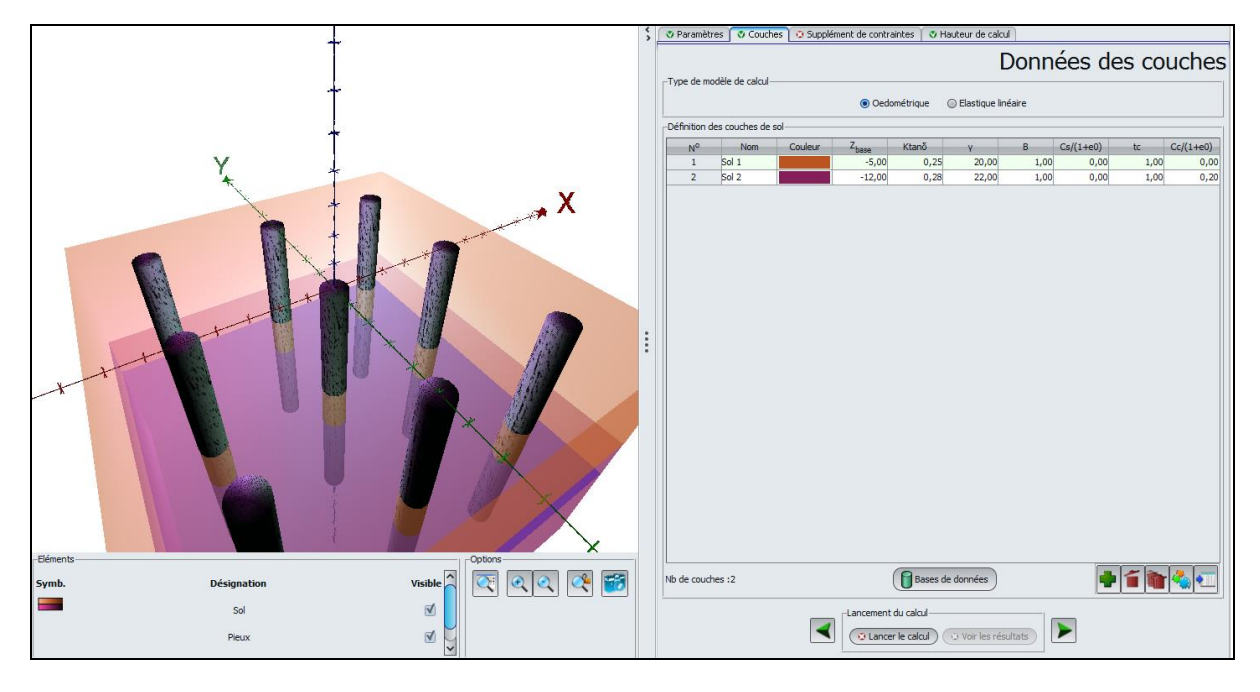

Cadre "Type de modèle de calcul"

• Sélectionner "Œdométrique" (choix par défaut) : les données de sol dont nous disposons sont des caractéristiques oedométriques.

Cadre "Définition des couches de sol"

 Créer ensuite 2 couches de sol en cliquant sur le bouton pour ajouter chacune des couches.

| Nom      | Z <sub>base</sub> (m) | Ktanδ | γ (kN/m³) | B (m) | Cs/(1+e0) | tc   | Cc/(1+e0) |
|----------|-----------------------|-------|-----------|-------|-----------|------|-----------|
| Couche 1 | -5,0                  | 0,25  | 20,0      | 1,0   | 0,00      | 1,00 | 0,00      |
| Couche 2 | -12,0                 | 0,28  | 22,0      | 1,0   | 0,00      | 1,00 | 0,20      |

Les données à saisir sont les suivantes :

#### E.4.1.1.5. Onglet "Supplément de contraintes"

Le troisième onglet permet la saisie des suppléments de contraintes à la base de chaque couche de sol. Dans notre exemple, on définit ici simplement le supplément de contrainte lié à la surcharge. On considère que la surcharge de 20 kPa est de dimensions infinies. Elle crée donc un supplément de contrainte uniforme de 20 kPa.

Cadre "Contrainte Q1 en tête de profil"

• contrainte Q1 : 20 kPa.

Cadre "Supplément de contrainte à la base de chaque couche"

• contrainte uniforme : cochée.

Cadre "Réduction des contraintes"

• facteur de réduction des contraintes X<sub>q</sub> : 1,0.

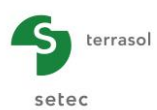

| 4                                       |                 | <   | (2) Deveniètres (2) Courbes (2) Supplément de contraintes (2) Mauteur de calcul |
|-----------------------------------------|-----------------|-----|---------------------------------------------------------------------------------|
| +++++++++++++++++++++++++++++++++++++++ |                 | * F |                                                                                 |
| 1                                       |                 |     | - Supplément de contrainte à la base de chaque couche                           |
|                                         |                 |     | Contrainte uniforme                                                             |
|                                         | x               |     |                                                                                 |
| -Eléments                               | Options         |     | Réduction des contraintes                                                       |
| Symb. Désignation                       | Visible 🔍 🔍 🔍 🎬 |     | Facteur de réduction des contraintes X 1,00 C                                   |
| Sol                                     |                 |     |                                                                                 |
| Pieux                                   |                 |     | ▼ tancer le calcul → Vor les résultats                                          |

# E.4.1.1.6. Onglet "Hauteur de calcul"

Dans le dernier onglet, il reste à préciser la méthode de détermination de la hauteur critique du frottement négatif.

Cadre "Détermination de la hauteur de calcul"

•  $q_{moy}(h_c) = \sigma'_0(h_c)$  : c'est le choix proposé par défaut, et on le conserve pour cet exemple.

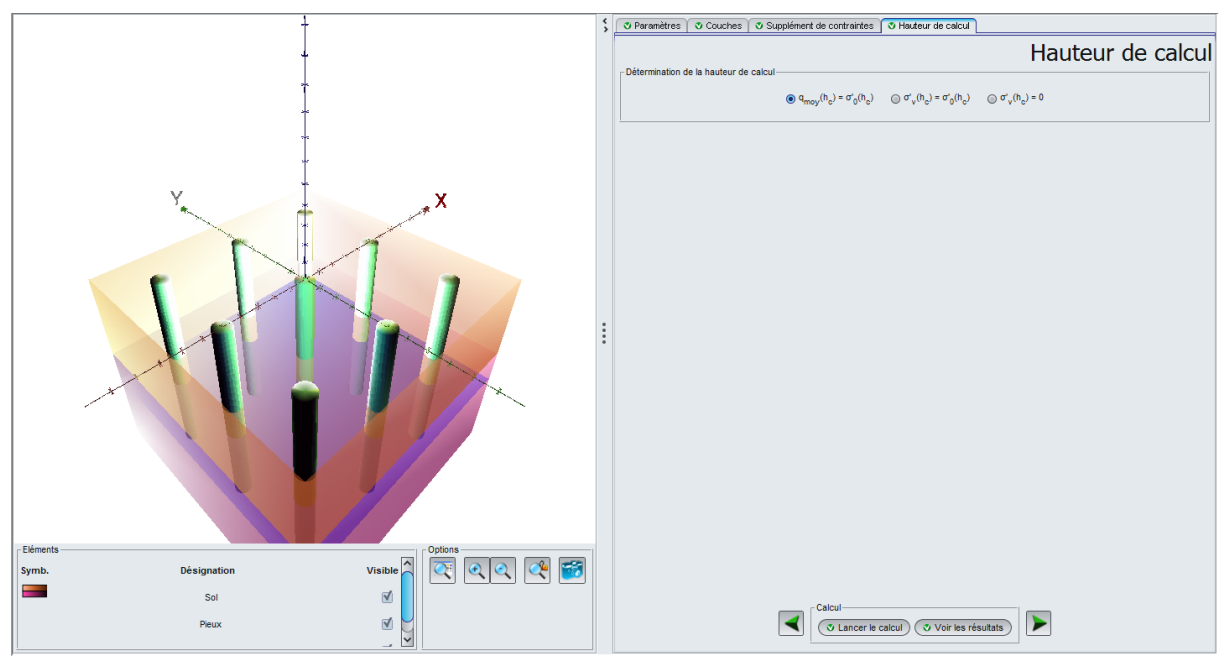

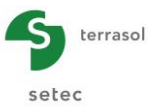

#### E.4.1.2. Calcul et résultats

#### E.4.1.2.1. Calcul

Tant que les onglets ne sont pas tous correctement renseignés, le bouton permettant de lancer le calcul s'affiche marqué d'une croix rouge : 2 Lancer le calcul ).

Une fois que toutes les données sont correctement saisies, le bouton <a>Lancer le calcul</a>) (accessible depuis tous les onglets) est alors actif.

Un clic sur ce bouton lancera le calcul.

Pour accéder aux résultats sous forme de tableaux et de graphiques, cliquer sur le bouton Voir les résultats.

| Résultats             | Calculé : il y a 38 secondes (Date du calcul : 30 avr. 2013 14:39:34)                                                                                                    | Retour aux données |
|-----------------------|----------------------------------------------------------------------------------------------------|--------------------|
| -rkeurats numerques   | Image: Section of the section of the section of th |                    |
| -Résultats graphiques | Courbes principales                                                                                                    |                    |

#### E.4.1.2.2. Résultats

Les résultats formatés sont présentés ci-dessous (rappel des données et résultats).

| Pro          | gramme Tas                 | neg v1.3.2                  | _                            |                            | (c) TERRASOL            | 2011                        |                         |                         |                    |  |  |
|--------------|----------------------------|-----------------------------|------------------------------|----------------------------|-------------------------|-----------------------------|-------------------------|-------------------------|--------------------|--|--|
| Fil          | e: R:\Lo                   | giciels\Fox                 | ta v3\Manuels e              | t exemples\M               | anuels Foxta            | v3∖E - ⊤asneç               | MTO/GROUPE D            | E PIEUX\Group           | e de pieux[TN].tsn |  |  |
| Cal          | cul réalis                 | éle: з<br>par: т            | 0/04/2013 à 14<br>Terrasol   | ih39                       |                         |                             |                         |                         |                    |  |  |
|              |                            |                             |                              |                            |                         |                             |                         |                         |                    |  |  |
| Exem         | ple 1                      |                             |                              |                            |                         |                             |                         |                         |                    |  |  |
| Mail<br>Rayo | le des pie<br>n du cylin   | ux: 5.<br>dre équival       | 000 x 5.000<br>ent : 2.8209  |                            |                         |                             |                         |                         |                    |  |  |
| Cote<br>Poid | de la nap<br>s volumiqu    | pe :<br>e eau :             | -7.00<br>10.00               |                            |                         |                             |                         |                         |                    |  |  |
| CARA         | CTERISTIQU                 | ES DES COUC                 | HES                          |                            |                         |                             |                         |                         |                    |  |  |
| N            | Z                          | K.tand                      | Gamma                        | Rayon                      | m1                      | m2                          | Т2                      |                         |                    |  |  |
| 1 2          | 0.000<br>-5.000<br>-12.000 | 0.250                       | 20.000                       | 0.500                      | 0.0080                  | 0.0471<br>0.0486            | 0.6891<br>0.7467        |                         |                    |  |  |
| CHAR         | GEMENT ET                  | TASSEMENT S                 | ANS INCLUSIONS               |                            |                         |                             |                         |                         |                    |  |  |
| N            | Z                          | sig0                        | sigmax                       | ds/dZ                      | cs/(1+e)                | sigp                        | cc/(1+e)                | tassement               |                    |  |  |
| 1<br>2<br>3  | 0.000<br>-5.000<br>-12.000 | 0.000<br>100.000<br>204.000 | 20.000<br>120.000<br>224.000 | 20.000<br>14.857<br>14.857 | 0.000<br>0.000<br>0.000 | 0.000<br>100.000<br>204.000 | 0.000<br>0.200<br>0.200 | 0.075<br>0.075<br>0.000 |                    |  |  |
|              |                            |                             |                              |                            |                         |                             |                         | 0.075                   |                    |  |  |

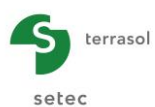

| Pieu    | isolé                 |                            |                     |                  |                    |         |               |
|---------|-----------------------|----------------------------|---------------------|------------------|--------------------|---------|---------------|
| Z       | sig0                  | sigmax                     | q                   | tau              | Gsf                | -       |               |
| 0,000   | 0,000                 | 20,000                     | 20,000              | 5,000            | 0.000              | -       |               |
| -5.000  | 100.000               | 120.000                    | 117.232             | 32.825           | 270.733            |         |               |
| -12.000 | 204.000               | 224.000                    | 214.720             | 60.124           | 1023.985           | _       |               |
|         | ° Cote pro<br>Critère | fondeur crit<br>: q = sig0 | ique : -12.000      |                  | 1294.717           |         |               |
| Pieu    | dans réseau           | infini                     |                     |                  |                    |         |               |
| Z       | sig0                  | sigmax                     | q                   | tau              | Gsf                | dqmoy   | tassement     |
| 0.000   | 0.000                 | 20.000                     | 20.000              | 5.000            | 0.000              | 20.000  | 0.0030        |
| -5.000  | 204.000               | 120.000<br>224.000         | 104.911<br>197.217* | 29.375<br>55.221 | 251.795<br>75.250* | 9.602   | 0.0030        |
|         |                       |                            |                     |                  |                    |         |               |
|         | * Cote pro            | fondeur crit               | ique : -5.787       |                  | 327.045            |         | 0.0030        |
|         | critere               | . quoy = si                | go                  |                  |                    |         |               |
|         |                       |                            |                     |                  |                    |         |               |
|         | DISTRIE               | UTION DES EF               | FORTS DANS LE GR    | OUPE fro         | ttement négatif    | frott   | ement négatif |
|         |                       |                            |                     |                  |                    | + surch | arge ( 20.00) |
|         | Une fil               | e de pieux :               | pieu extérieur      |                  | 972.160            |         | 987.868       |
|         |                       |                            | pieu interieur      |                  | 649.603            |         | 665.311       |
|         | Plusieu               | rs files :                 | pieu d'angle        |                  | 730,242            |         | 745,950       |
|         | . 105100              |                            | pieu extérieur      |                  | 488.324            |         | 504.032       |
|         |                       |                            | pieu intérieur      |                  | 327.045            |         | 342.753       |
|         | FFFORT                |                            | UE EN TETE :        |                  | 484 292            |         | 500.000       |
|         | 2PPORT                | TOTAL AFFEIG               |                     |                  | 1011292            |         | 500.000       |
|         |                       |                            |                     |                  |                    |         |               |

Le tableau de résultats (ci-dessous) fournit les mêmes résultats sous forme tabulée.

| its  |        |                 |                 |          |           |                   |           | Exporter & Retour |
|------|--------|-----------------|-----------------|----------|-----------|-------------------|-----------|-------------------|
| Туре | Z      | σ' <sub>0</sub> | σ' <sub>1</sub> | o'v      | Gsf       | dq <sub>moy</sub> | Tassement | ť                 |
| 1    | 0,00   | 0,000E00        | 2,000E01        | 2,000E01 | 1,290E03  | 0,000E00          | 0,000E00  | 5,000E0           |
| 1    | -5,00  | 1,000E02        | 1,200E02        | 1,170E02 | 1,020E03  | 0,000E00          | 0,000E00  | 3,280E0           |
| 1    | -12,00 | 2,040E02        | 2,240E02        | 2,150E02 | 1,140E-13 | 0,000E00          | 0,000E00  | 6,010E0           |
| 2    | 0,00   | 0,000E00        | 2,000E01        | 2,000E01 | 3,270E02  | 2,000E01          | 2,960E-03 | 5,000E0           |
| 2    | -5,00  | 1,000E02        | 1,200E02        | 1,050E02 | 7,530E01  | 9,600E00          | 2,960E-03 | 2,940E01          |
| 2    | -12,00 | 2,040E02        | 2,240E02        | 1,970E02 | 1,420E-14 | 0,000E00          | 0,000E00  | 5,520E0           |
|      |        |                 |                 |          |           |                   |           |                   |

Ci-dessous l'affichage des résultats graphiques, sous la forme des courbes principales :

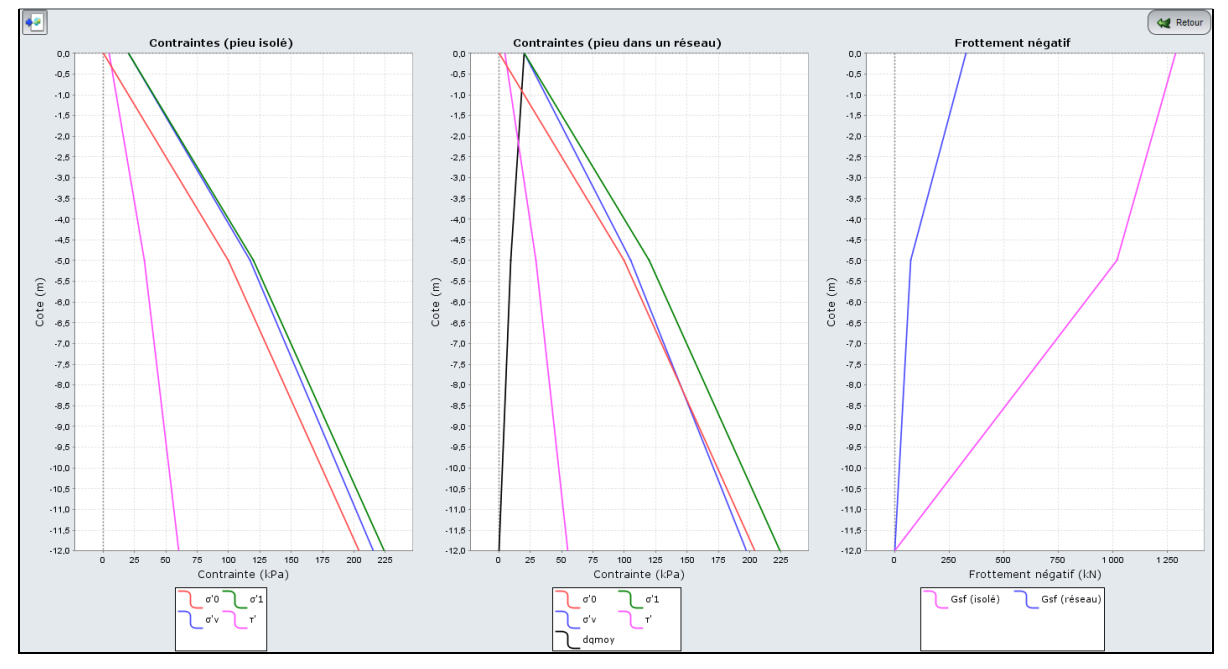

On observe notamment que :

- la contrainte totale verticale  $\sigma'_0$  augmente avec la profondeur en fonction du poids propre de chaque couche et la contrainte maximale  $\sigma_{max}$  est égale dans le cas de cet exemple à  $\sigma'_0$  + 20 kPa (surcharge uniforme appliquée en tête de modèle) ; ces 2 courbes sont les mêmes pour le pieu isolé et pour le pieu dans un réseau ;
- la contrainte  $\sigma'_v$  à l'interface sol/pieu diminue plus rapidement dans le cas du pieu dans un réseau et par conséquent, la contrainte de frottement  $\tau'$  (qui vaut K.tan $\delta.\sigma'_v$ ) est également plus faible pour le pieu dans un réseau que pour le pieu isolé ;

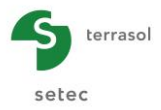

- dans le cas du pieu dans un réseau, la courbe de dq<sub>moy</sub> est donnée : elle est égale en tête à la charge uniforme appliquée en tête (20 kPa), et en pied à 0 ;
- le frottement négatif s'applique sur toute la hauteur du pieu isolé (profondeur critique à -12,0 m) tandis qu'il ne s'applique que sur 5,8 m pour le pieu dans un réseau (cf résultats formatés ci-dessus);
- le frottement négatif total intégré le long du fût du pieu isolé est de 1294 kN ; et il est beaucoup plus faible (327 kN) pour le pieu dans un réseau.

Enfin, on donne ci-dessous les 2 autres formes de résultats graphiques : les tassements superposés et les contraintes superposées.

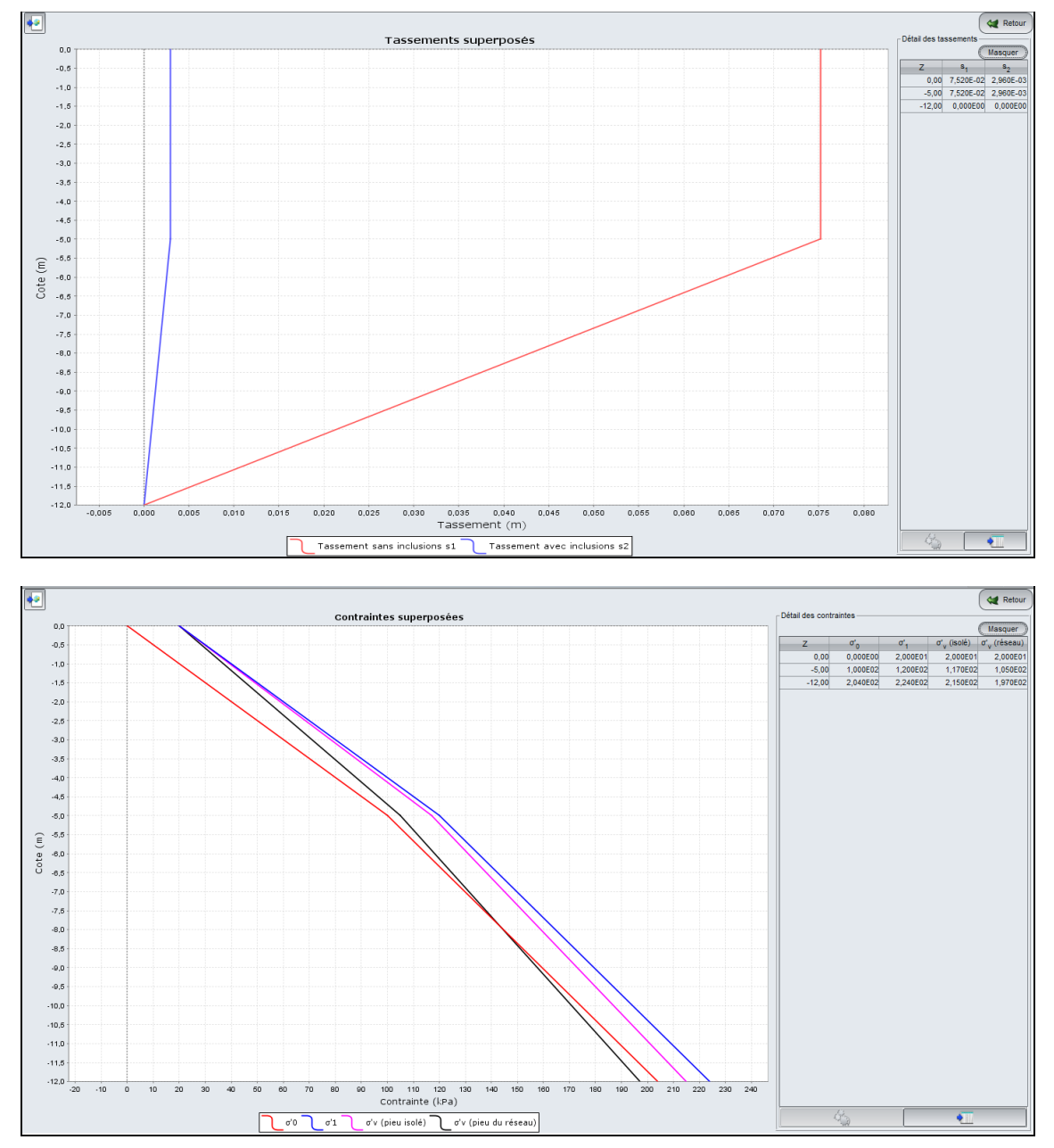

Le tassement œdométrique sans inclusions est de 7,5 cm.

Il n'est plus que de 3 mm avec les inclusions (tassement moyen entre les inclusions).

Dans les 2 cas, le tassement se produit uniquement dans la couche 2 compte-tenu des caractéristiques de la couche 1.

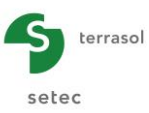

### E.4.1.3. Exemple1 : Variante

Sur la base de ce même exemple, on propose ici une variante : la tête du pieu est située à la cote -2,0 (au lieu de la cote 0,0 dans la première partie de l'exemple).

On considère alors qu'il existe un report de charge dans le remblai, que l'on évalue en appliquant un coefficient Ktan $\delta$  = 0.8 le long de l'inclusion fictive qui prolonge l'inclusion dans le remblai (entre les cotes 0,0 et -2,0).

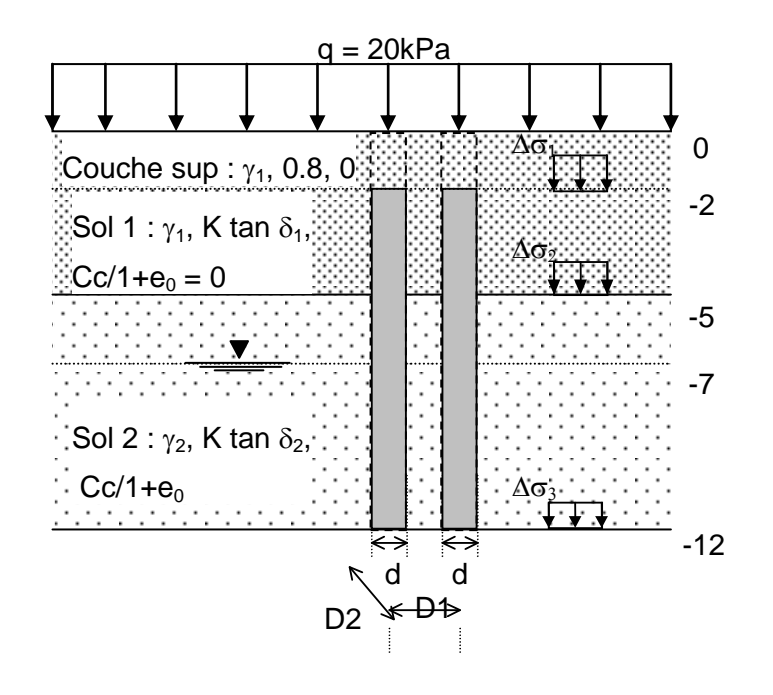

#### E.4.1.3.1. Modification des données

Le seul changement de données à réaliser concerne les caractéristiques des couches de sols. Il faut insérer une nouvelle couche entre les cotes 0,0 et -2,0 m. Procéder comme suit :

- ouvrir l' "Assistant avancé de modification de la table" 🔩 ;
- sélectionner la première ligne de sol, puis cliquer sur le bouton Insérer avant (insère une ligne vierge avant la ligne sélectionnée) ;
- quitter l'assistant en cliquant sur le bouton Fermer;
- renseigner les caractéristiques de cette nouvelle couche.

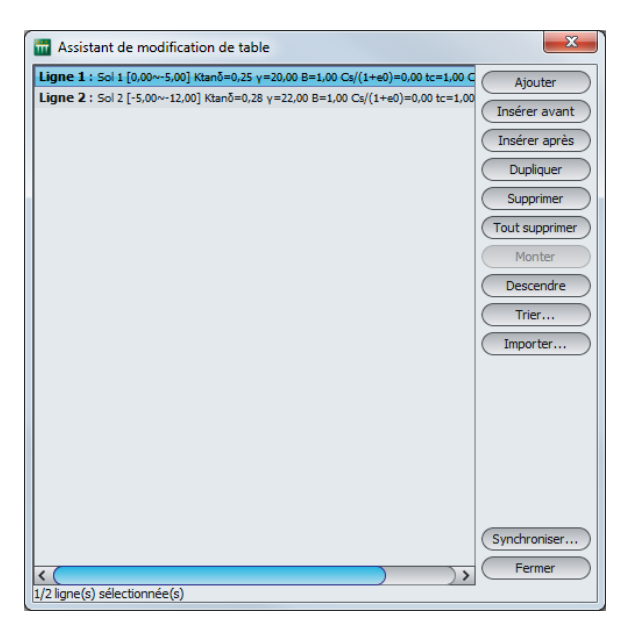

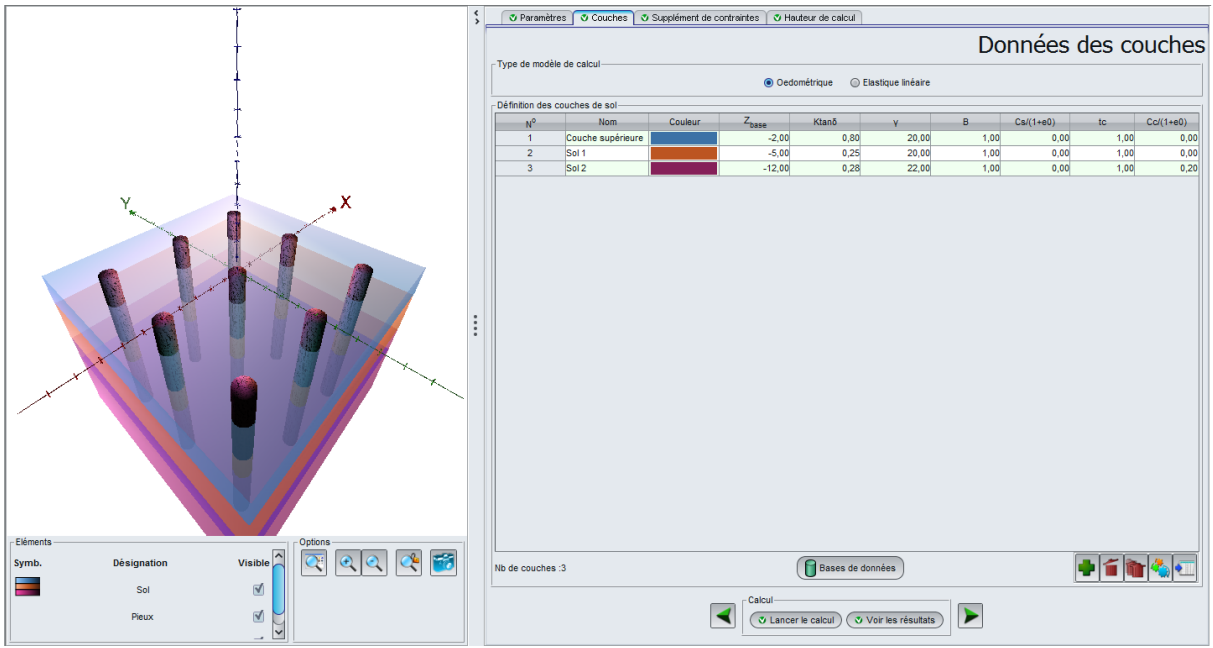

Les nouvelles données de sol sont donc à présent les suivantes :

| Nom                  | Z <sub>base</sub> (m) | Ktanδ | γ<br>(kN/m³) | B (m) | Cs/(1+e0) | tc   | Cc/(1+e0) |
|----------------------|-----------------------|-------|--------------|-------|-----------|------|-----------|
| Couche<br>supérieure | -2,0                  | 0,80  | 20,0         | 1,0   | 0,00      | 1,00 | 0,00      |
| Couche 1             | -5,0                  | 0,25  | 20,0         | 1,0   | 0,00      | 1,00 | 0,00      |
| Couche 2             | -12,0                 | 0,28  | 22,0         | 1,0   | 0,00      | 1,00 | 0,20      |

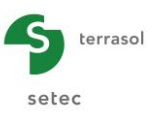

# E.4.1.3.2. Calcul et résultats

Relancer le calcul en cliquant à nouveau sur le bouton (VLancer le calcul) puis sur Voir les résultats pour voir les résultats.

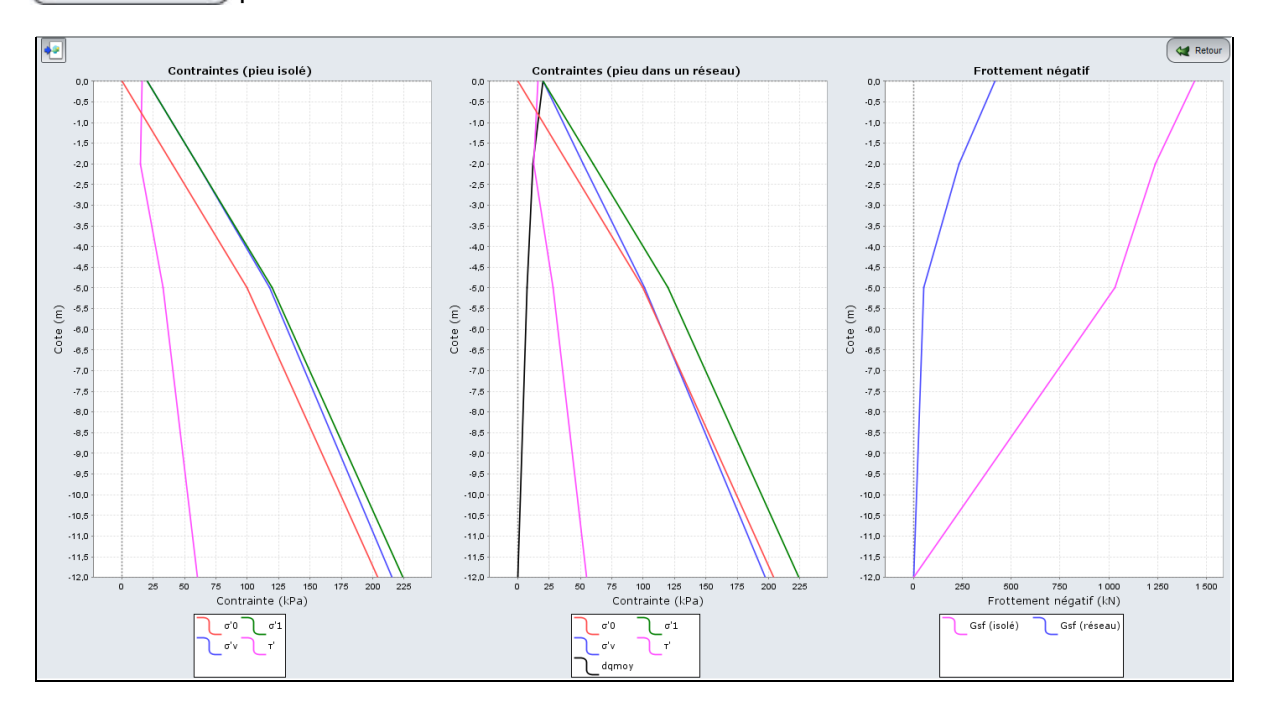

On visualise bien l'effet de la couche supérieure de 2 m sans inclusions.

Le frottement négatif total est plus élevé, du fait de la forte valeur de K.tan $\delta$  sur les 2 premiers mètres en surface.

Le tassement entre les inclusions pour le pieu dans le réseau a diminué par rapport au calcul initial (1,6 mm au lieu de 3 mm), du fait du transfert de charge plus important sur le pieu (mobilisation du frottement négatif en surface plus importante).

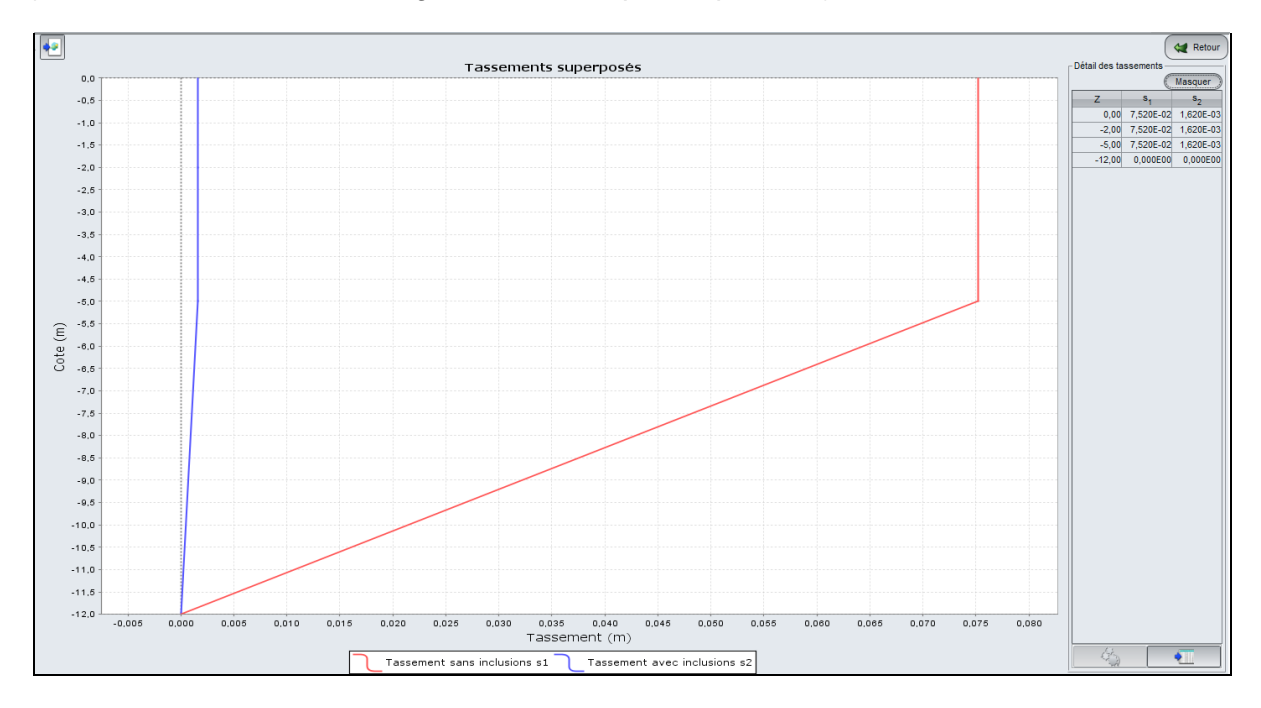

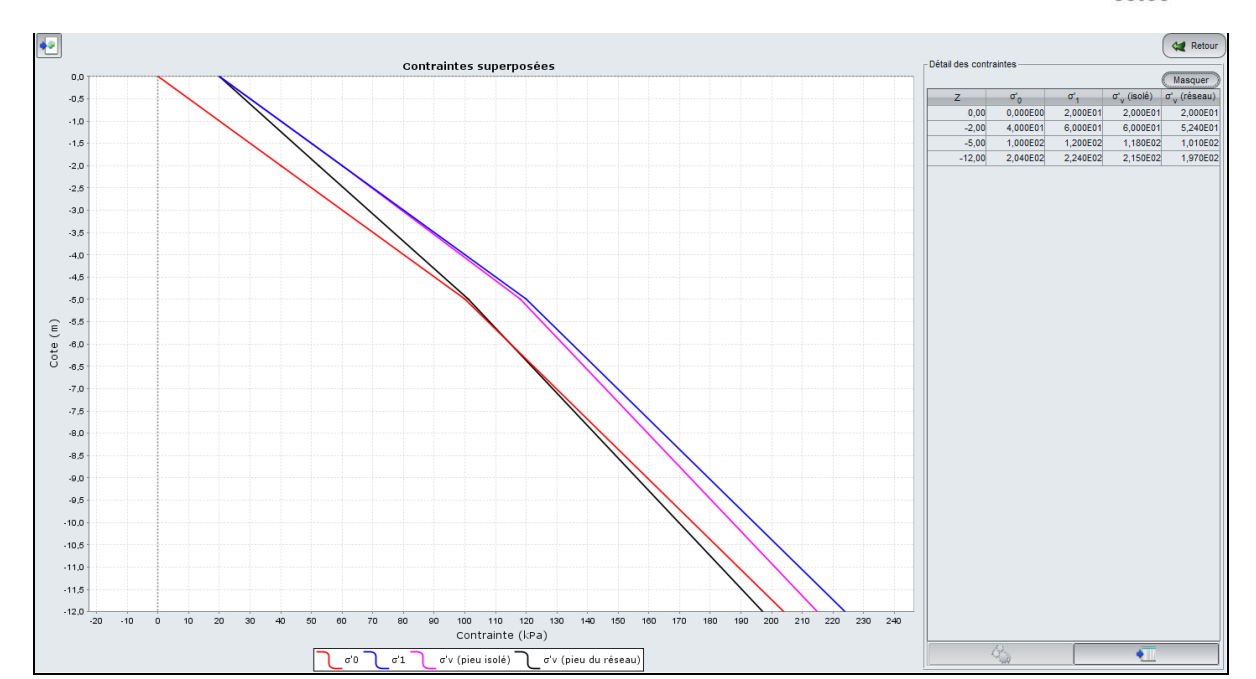

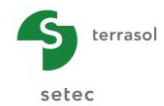

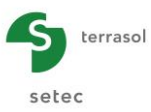

# E.4.2. Exemple 2

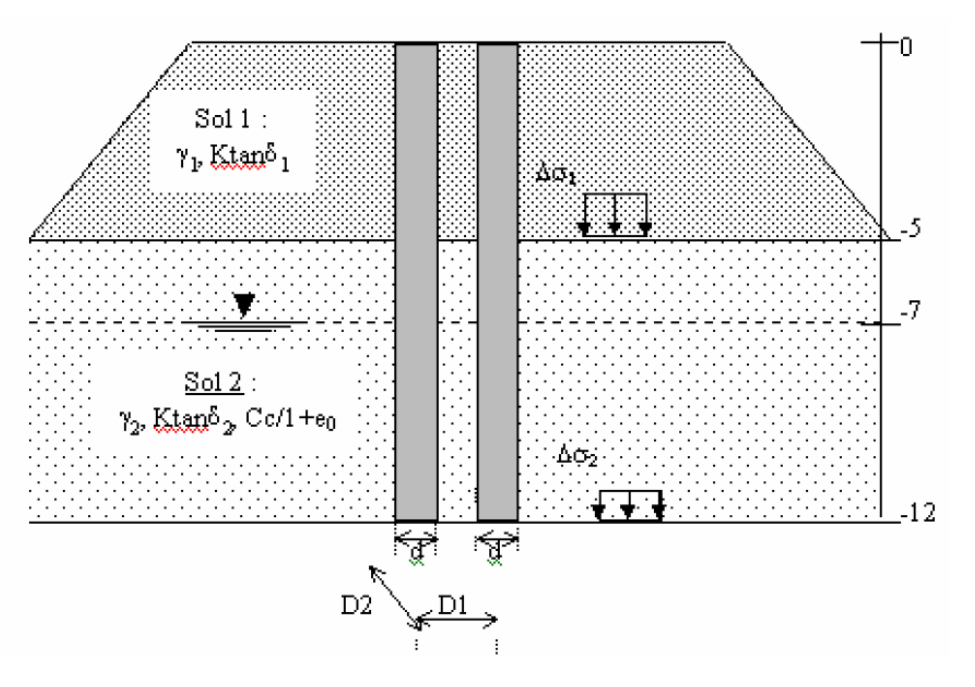

Dans ce deuxième exemple, on traite du cas d'un remblai rapporté de dimensions finies. Aucune surcharge supplémentaire n'est imposée en tête et on choisit un profil de sol similaire à celui du premier exemple.

D'une part, le remblai étant rapporté, il est nécessaire de traduire le fait que la situation considérée comme initiale ne comporte pas de remblai. C'est pourquoi, lors de la description des caractéristiques des couches de sol, le poids volumique du remblai sera pris nul et son poids sera déclaré en tant que surcharge.

D'autre part, les dimensions du remblai étant finies, l'incrément de contrainte induit dans le sol sous le remblai diminue avec la profondeur. Afin de connaître sa variation, nous allons effectuer un calcul Tasseldo préalable.

Nota : dans Tasseldo, afin d'obtenir des résultats plus précis, il est conseillé de discrétiser la couche. Il faut faire de même dans Tasneg.

Les caractéristiques des couches sont les mêmes que l'exemple précédent.

# E.4.2.1. Création du projet

A l'ouverture de l'application, Foxta propose :

- de créer un nouveau projet ;
- d'ouvrir un projet existant ;
- d'ouvrir automatiquement le dernier projet utilisé.

Dans le cas de cet exemple :

- choisir de créer un nouveau projet en sélectionnant le radio-bouton ONDE vouveau projet ;
- cliquer sur le bouton
   OK

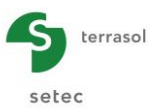

#### E.4.2.1.1. Assistant Nouveau projet

Cadre "Fichier"

- renseigner le chemin du projet en cliquant sur le bouton \_\_\_\_;
- donner un nom au fichier et l'enregistrer.

#### Cadre "Projet"

- donner un titre au projet ;
- saisir un numéro d'affaire ;
- compléter avec un commentaire si besoin ;
- laisser la case "Utiliser la base de données" décochée (nous n'utiliserons pas la base de données pour cet exemple), et cliquer sur le bouton Suivant

| Assistant nouveau projet                                                          | ×          |
|-----------------------------------------------------------------------------------|------------|
| Nouv                                                                              | eau projet |
| Fichier                                                                           |            |
| Chemin du fichier (*) : uels et exemples\Manuels Foxta v3\E - Tasneg\MTO\Exemple2 | 2.fxp      |
| Projet-                                                                           |            |
|                                                                                   |            |
| Titre du projet (*) : Exemple2                                                    |            |
| Numéro d'affaire (*) : TASNEG.02                                                  |            |
| Commentaires :                                                                    |            |
|                                                                                   |            |
|                                                                                   |            |
|                                                                                   |            |
| (*) Ces champs sont obligatoires Utiliser la base de données Précédent            | Suivant    |

#### E.4.2.1.2. Assistant Nouveau projet : choix des modules

Dans la fenêtre "Choix des modules", sélectionner les modules Tasseldo et Tasneg, puis cliquer sur le bouton Créer.

La fenêtre principale de Tasneg apparaît.

#### E.4.2.2. Etape 1 : module Tasseldo

Afin de calculer la variation de la contrainte avec la profondeur, nous allons travailler d'abord dans le module Tasseldo : cliquer sur le bouton ante de la fenêtre.

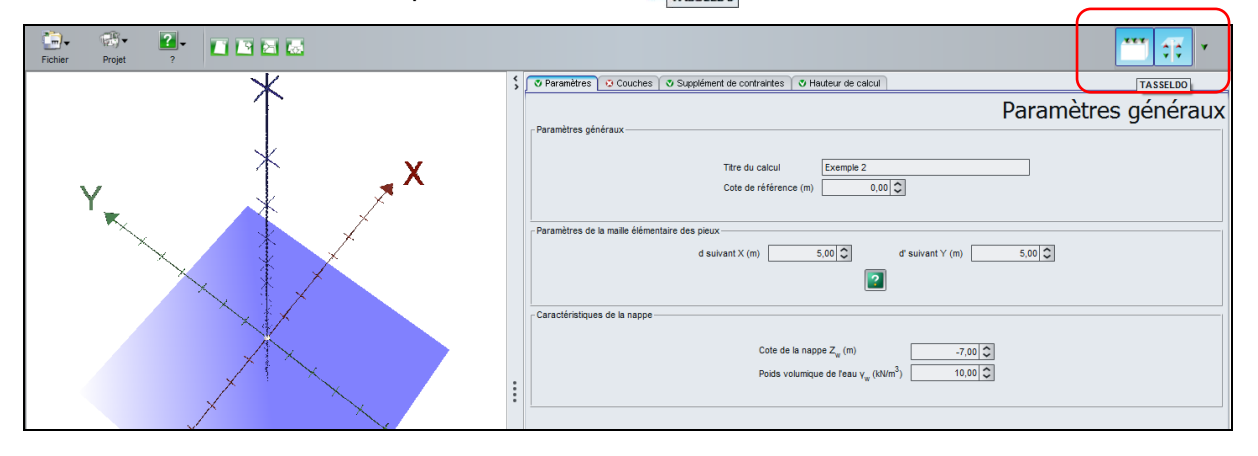

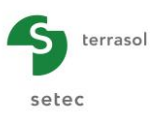

# E.4.2.2.1. Onglet Paramètres

Cadre "Paramètres généraux"

- saisir le titre du calcul : Exemple 2 ;
- type d'impression : sélectionner "Impression normale".

#### Cadre "Importation"

Nous n'importons pas de projet depuis Tasplaq dans ce projet.

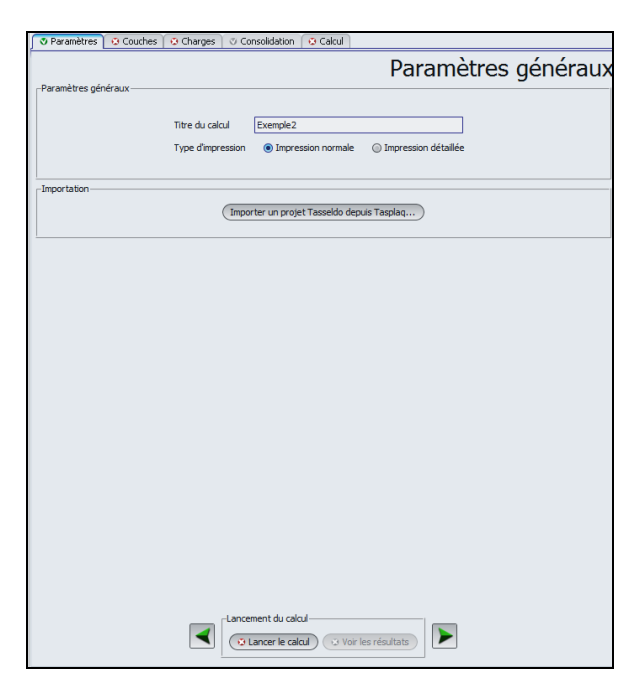

#### E.4.2.2.2. Onglet "Couches"

Les données des couches se distinguent en trois cadres différents :

| o-     |             |           |                   | \$ | 🛛 Paramètres 🔽                      | Couches 🛛 🗸 Cha    | rges 🔿 🔿 Consolidatio                                   | n 🔮 Calcul                                           |                             |           |         |
|--------|-------------|-----------|-------------------|----|-------------------------------------|--------------------|---------------------------------------------------------|------------------------------------------------------|-----------------------------|-----------|---------|
| -4     |             |           |                   |    | Type de calcul                      |                    | Clasticus 20 at 4                                       | D                                                    | Donné                       | es des (  | couches |
|        |             |           |                   |    | Direction de la company             |                    | Elastique 3D et 1                                       | D Classique SD, TD                                   | et bedometrique             |           |         |
|        |             |           |                   |    | Tel de la constitue                 | cnes de sol        | 5 00 <b>0</b>                                           |                                                      |                             |           |         |
| m)[    |             |           |                   |    | Toil de la premiere                 |                    | -5,00 ~                                                 |                                                      |                             |           |         |
|        |             |           |                   |    | N <sup>0</sup>                      | Nom<br>Couche 1    | Couleur                                                 | Z <sub>base</sub><br>-12.00                          | E <sub>sol</sub><br>1.00E04 | v<br>0.33 | n<br>7  |
| -2-    |             |           |                   |    |                                     |                    |                                                         |                                                      |                             |           |         |
|        |             |           |                   |    |                                     |                    |                                                         |                                                      |                             |           |         |
| -4     |             |           |                   |    |                                     |                    |                                                         |                                                      |                             |           |         |
|        |             | Cote de n | éférence : -5.0 m |    |                                     |                    |                                                         |                                                      |                             |           |         |
| -<br>- |             |           |                   |    |                                     |                    |                                                         |                                                      |                             |           |         |
| ά-     |             |           |                   | :  |                                     |                    |                                                         |                                                      |                             |           |         |
| 0<br>  |             | -12.0 m   |                   |    |                                     |                    |                                                         |                                                      |                             |           |         |
|        |             |           |                   |    |                                     |                    |                                                         |                                                      |                             |           |         |
| 4      |             |           |                   |    |                                     |                    |                                                         |                                                      |                             |           |         |
| -16    |             |           |                   |    | Nb de couches :<br>Nb de découpages | 1                  |                                                         | Base de donnée                                       | 3                           | + 🖆       | 🍋 🔦 💷   |
| -      |             |           |                   |    | Paramètres du cale                  | cul oedométrique — |                                                         |                                                      |                             |           |         |
| 00     |             |           |                   |    |                                     |                    | contrainte verticale<br>au toit de la première          | effective appliquée<br>e couche $\sigma_{v0}'$ (kPa) | 0,00 🗘                      |           |         |
| Symb.  | Désignation | Visible   | Options           |    |                                     |                    | Cote de la nappe Z <sub>w</sub><br>Poids volumique de l | (m)<br>Γeau γ <sub>w</sub> (kN/m <sup>3</sup> )      | 0,00 🗘                      |           |         |
|        | Sol         | ø         |                   |    |                                     |                    | Calcul<br>Calcul                                        | le calcul 😳 Voir les n                               | ésultats                    |           |         |

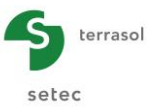

#### Cadre "Type de calcul"

• sélectionner "Elastique 3D et 1D".

#### Cadre "Définition des couches de sol"

• toit de la première couche : z = -5,0 m.

Créer ensuite une couche de sol en cliquant sur le bouton 🖤

Tasseldo calcule un profil de contraintes verticales sur la base du modèle de Boussinesq. Celui-ci étant indépendant du module de déformation, on choisit donc une valeur quelconque pour le module du sol E (par exemple E = 10000 kPa).

| Nom      | Z <sub>base</sub> (m) | E <sub>sol</sub> | ν    | Ν |
|----------|-----------------------|------------------|------|---|
| Couche 2 | -12,0                 | 10000            | 0,33 | 7 |

# E.4.2.2.3. Onglet "Charges"

Cet onglet permet de définir de nouvelles charges à géométrie circulaire, annulaire ou trapézoïdale à l'aide de l'assistant :

Ci-dessous la représentation graphique de la charge totale, vue de côté, plan Oxz :

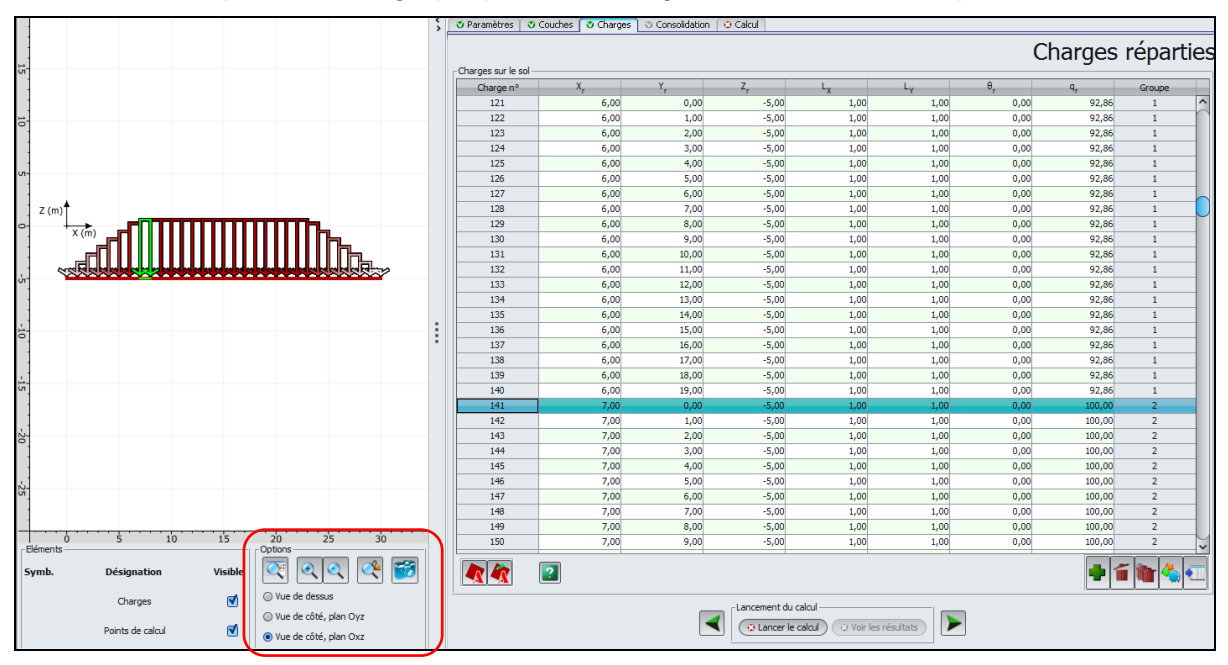

Afin de définir un talus de forme trapézoïdale, nous allons utiliser l'assistant de charge trois fois de suite.

Définir les chargements suivants (tous de type "Talus 3D") :

- 1<sup>er</sup> chargement : de 0 à 100 kPa pour la partie "montante" gauche du remblai ;
- 2<sup>ème</sup> chargement : uniforme de 100 kPa pour la partie centrale ;
- 3<sup>ème</sup> chargement : de 100 à 0 kPa pour la partie "descendante" droite du remblai.

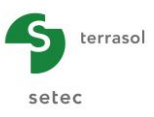

1<sup>er</sup> chargement : partie trapézoïdale "gauche"

Cliquer sur le bouton Assistant a puis choisir l'onglet "Chargement type talus 3D", et renseigner les valeurs comme indiqué ci-dessous.

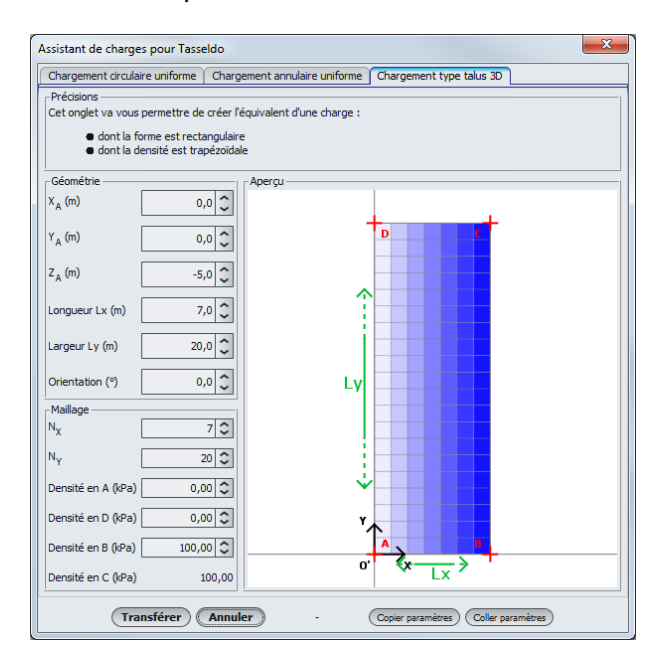

Les données à saisir sont les suivantes :

| Géométrie             |                       |                       |                       |                       |               |                |                |                    | Maillage           |                    |                    |
|-----------------------|-----------------------|-----------------------|-----------------------|-----------------------|---------------|----------------|----------------|--------------------|--------------------|--------------------|--------------------|
| X <sub>A</sub><br>(m) | Y <sub>A</sub><br>(m) | Z <sub>A</sub><br>(m) | L <sub>X</sub><br>(m) | L <sub>Y</sub><br>(m) | Orient<br>(°) | N <sub>x</sub> | N <sub>Y</sub> | Densité<br>A (kPa) | Densité<br>D (kPa) | Densité<br>B (kPa) | Densité<br>C (kPa) |
| 0,0                   | 0,0                   | -5,0                  | 7,0                   | 20,0                  | 0             | 7              | 20             | 0                  | 0                  | 100                | 100                |

Cliquer sur le bouton Transférer pour ramener les valeurs dans le projet. Un premier groupe de valeurs est alors intégré dans l'application.

2<sup>ème</sup> chargement : partie centrale uniforme

Cliquer sur le bouton Assistant **(N** puis choisir à nouveau l'onglet "Chargement type talus 3D".

Les données à saisir sont les suivantes :

| Géométrie             |                       |                       |                       |                       |               |                |                | Ι                  | Naillage           |                    |                    |
|-----------------------|-----------------------|-----------------------|-----------------------|-----------------------|---------------|----------------|----------------|--------------------|--------------------|--------------------|--------------------|
| X <sub>A</sub><br>(m) | Y <sub>A</sub><br>(m) | Z <sub>A</sub><br>(m) | L <sub>X</sub><br>(m) | L <sub>Y</sub><br>(m) | Orient<br>(°) | N <sub>x</sub> | N <sub>Y</sub> | Densité<br>A (kPa) | Densité<br>D (kPa) | Densité<br>B (kPa) | Densité<br>C (kPa) |
| 7,0                   | 0,0                   | -5,0                  | 16,0                  | 20,0                  | 0             | 16             | 20             | 100                | 100                | 100                | 100                |

Cliquer sur le bouton **Transférer** pour ramener les valeurs dans le projet. Le deuxième groupe de valeurs est alors intégré dans l'application.

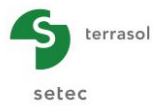

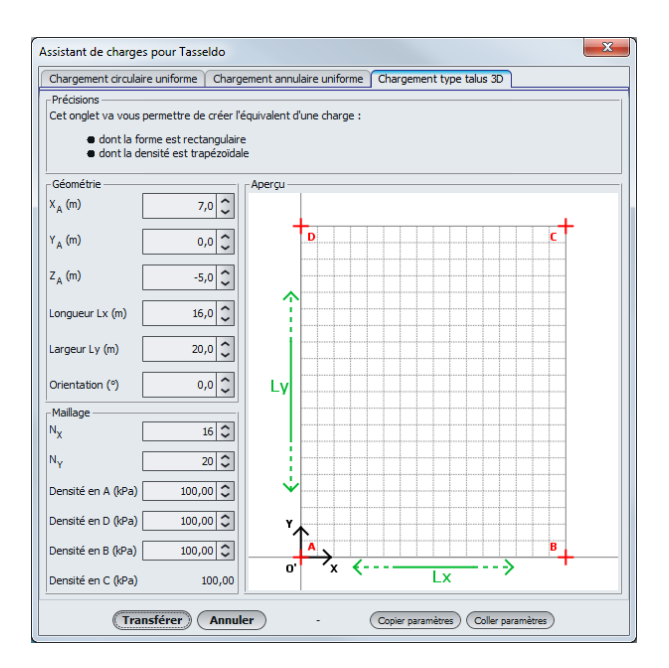

# 3ème chargement : partie trapézoïdale "droite"

Cliquer sur le bouton Assistant 🛃 puis choisir l'onglet "Chargement type talus 3D".

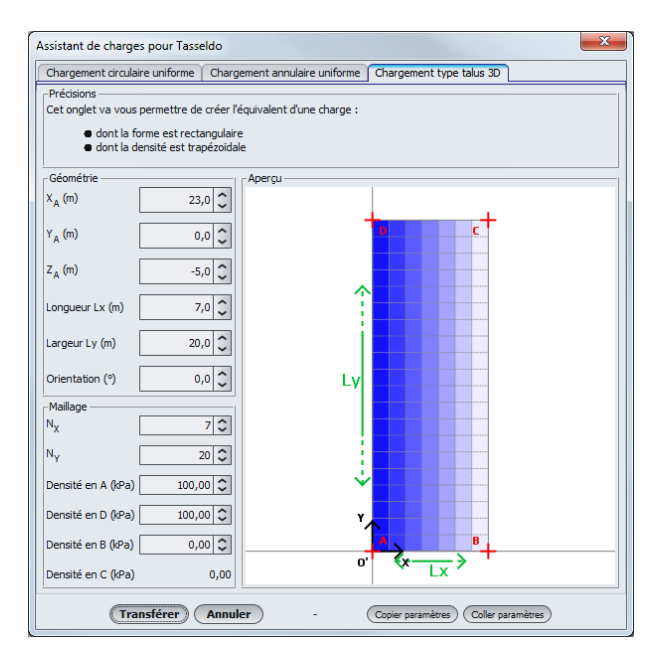

Les données à saisir sont les suivantes :

| Géométrie             |                       |                       |                       |                       |               | Maillage       |                |                    |                    |                    |                    |
|-----------------------|-----------------------|-----------------------|-----------------------|-----------------------|---------------|----------------|----------------|--------------------|--------------------|--------------------|--------------------|
| X <sub>A</sub><br>(m) | Y <sub>A</sub><br>(m) | Z <sub>A</sub><br>(m) | L <sub>X</sub><br>(m) | L <sub>Y</sub><br>(m) | Orient<br>(°) | N <sub>x</sub> | N <sub>Y</sub> | Densité<br>A (kPa) | Densité<br>D (kPa) | Densité<br>B (kPa) | Densité<br>C (kPa) |
| 23,0                  | 0,0                   | -5,0                  | 7,0                   | 20,0                  | 0             | 7              | 20             | 100                | 100                | 0                  | 0                  |

Cliquer sur le bouton **Transférer** pour ramener les valeurs dans le projet. Le troisième groupe de valeurs, et donc la totalité des valeurs, est alors intégré dans l'application.

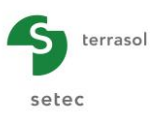

# E.4.2.2.4. Onglet "Calcul"

|                           | 💲 🔍 Parar      | mètres 🛛 🕲 Couches 🖓 Charges | Consolidation 🛛 Calcul |                      |                                       |
|---------------------------|----------------|------------------------------|------------------------|----------------------|---------------------------------------|
|                           |                |                              |                        |                      | Calcul                                |
| 8-                        | _ Définitio    | on des points de calcul      |                        |                      |                                       |
|                           |                | N°                           | Xp                     | Y                    | Z                                     |
|                           |                | 1                            | 15,00                  | 1                    | 0,00 -5,00                            |
| 2.                        |                |                              |                        |                      |                                       |
|                           |                |                              |                        |                      |                                       |
|                           |                |                              |                        |                      |                                       |
| 8                         |                |                              |                        |                      |                                       |
|                           |                |                              |                        |                      |                                       |
|                           |                |                              |                        |                      |                                       |
| 15                        |                |                              |                        |                      |                                       |
|                           |                |                              |                        |                      |                                       |
|                           |                |                              |                        |                      |                                       |
| 10 ×                      |                |                              |                        |                      |                                       |
|                           |                |                              |                        |                      |                                       |
|                           |                |                              |                        |                      |                                       |
| u-                        |                |                              |                        |                      |                                       |
|                           | •              |                              |                        |                      |                                       |
| Y (m)                     |                |                              |                        |                      |                                       |
| 0- X (m)                  |                |                              |                        |                      |                                       |
|                           |                |                              |                        |                      |                                       |
|                           |                |                              |                        |                      |                                       |
| ώ-                        |                |                              |                        |                      |                                       |
|                           |                |                              |                        |                      |                                       |
|                           |                |                              |                        |                      |                                       |
| -10                       | 1.1            |                              |                        |                      |                                       |
|                           |                | No.                          |                        |                      | T T T T T T T T T T T T T T T T T T T |
| 1                         | Ajusten        | ment en plan moyen           |                        |                      |                                       |
| Eléments Options          | 2.5 30         |                              |                        |                      |                                       |
| Symb. Désignation Visible | र् 🔍 🍼 📅       |                              | Pas de plan            | moyen 🗸              |                                       |
|                           | dessus         |                              |                        |                      |                                       |
| Charges 🗹 🔍 Vie de C      | aith also Our  |                              | Lancement du calcul    |                      |                                       |
| Points de calcul          | cote, plan Gyz |                              | ✓ Concer le calcul )   | 🛛 Voir les résultats |                                       |
| O Vue de c                | côté, plan Oxz |                              |                        |                      |                                       |

# Cadre "Définition des points de calcul"

Définir un seul point de calcul au centre du chargement et au niveau du TN.

Les données à saisir sont les suivantes :

| X <sub>P</sub> (m) | Y <sub>P</sub> (m) | Z <sub>P</sub> (m) |
|--------------------|--------------------|--------------------|
| 15,0               | 10,0               | -5,0               |

# Cadre "Ajustement du plan moyen"

• sélectionner dans la liste déroulante : Pas de plan moyen.

# E.4.2.2.5. Calcul

Lancer le calcul du projet Tasseldo en cliquant sur le bouton **Cancer le calcul** afin de générer les résultats. Ceux-ci seront importés dans le module Tasneg à l'étape 2.

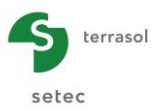

# E.4.2.3. Etape 2 : module Tasneg

Cliquer sur le bouton 🔅 pour accéder au module Tasneg.

### E.4.2.3.1. Onglet "Paramètres"

Nous allons définir les paramètres dans trois cadres distincts :

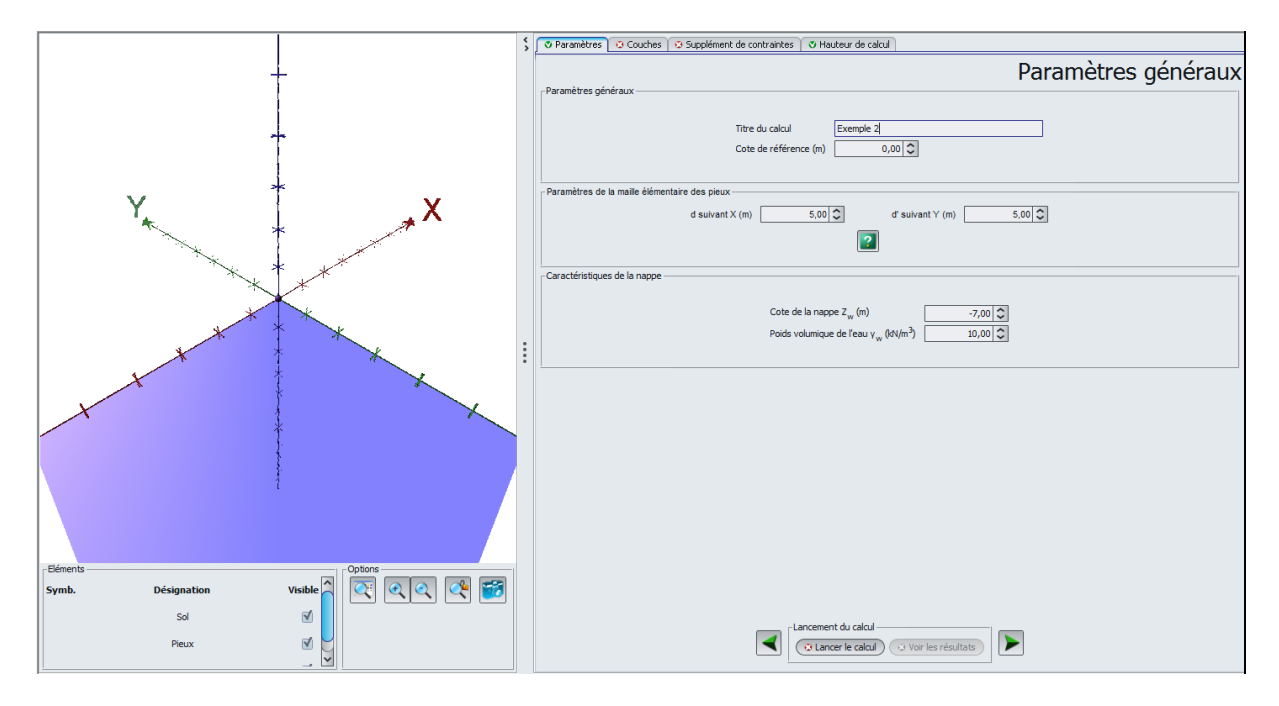

# Cadre "Paramètres généraux"

- titre du calcul : exemple 2 ;
- cote de référence : 0,00 m.

Cadre "Paramètres de la maille élémentaire des pieux"

- d suivant X : 5,00 m ;
- d suivant Y : 5,00 m.

Cadre "Caractéristiques de la nappe"

- cote de la nappe  $Z_w = -7,0 \text{ m}$ ;
- poids volumique de l'eau  $\gamma_w = 10,0 \text{ kN/m}^3$ .

# E.4.2.3.2. Onglet "Couches"

Les données des couches seront renseignées dans les 2 cadres ci-dessous :

Cadre "Type de modèle de calcul"

• sélectionner le radio-bouton "Œdométrique".

Cadre "Définition des couches de sol"

• Les données à saisir sont données dans le tableau de la page suivante.

A noter : le sol étant normalement consolidé, le paramètre  $C_s/(1+e_0)$  n'est pas pris en compte dans le calcul :  $C_s/(1+e_0) = 0$ .

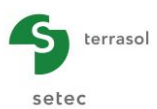

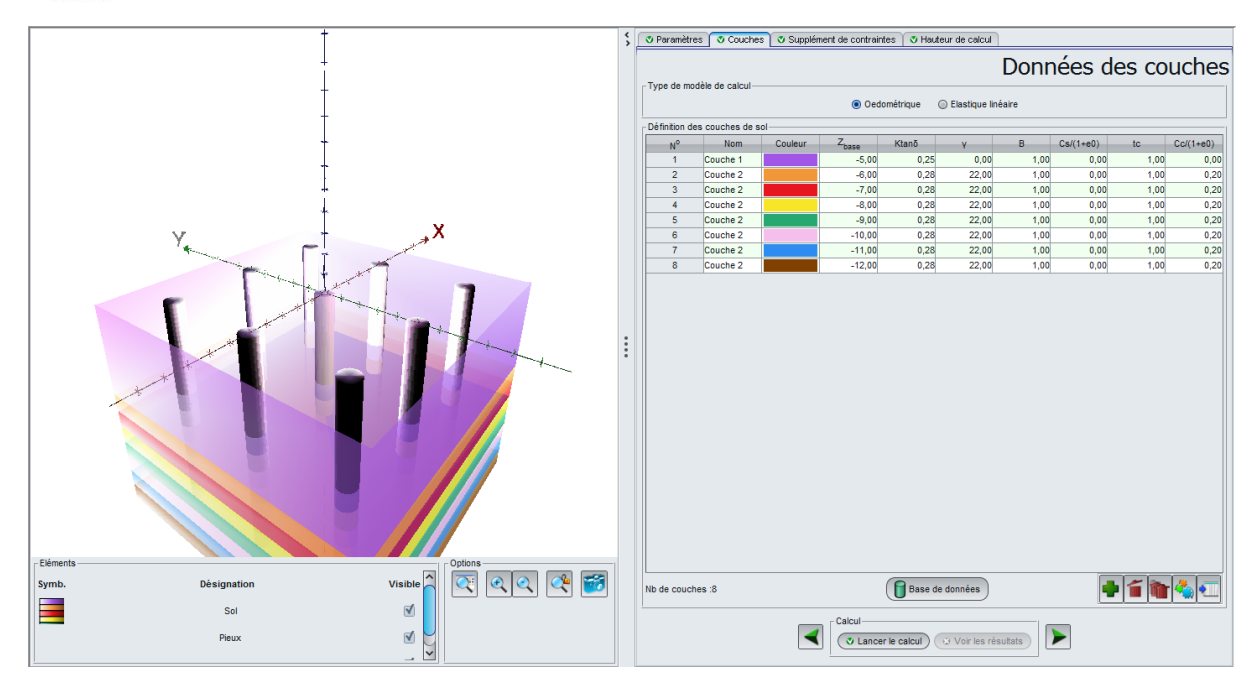

| Nom      | Z <sub>base</sub> (m) | Ktanδ | γ <b>(kN/m</b> ³) | B (m) | C <sub>s</sub> /(1+e <sub>0</sub> ) | tc   | C <sub>c</sub> /(1+e <sub>0</sub> ) |
|----------|-----------------------|-------|-------------------|-------|-------------------------------------|------|-------------------------------------|
| Couche 1 | -5,0                  | 0,25  | 0,00              | 1,0   | 0                                   | 1,00 | 0,00                                |
| Couche 2 | -6,0                  | 0,28  | 22,0              | 1,0   | 0                                   | 1,00 | 0,20                                |
| Couche 2 | -7,0                  | 0,28  | 22,0              | 1,0   | 0                                   | 1,00 | 0,20                                |
| Couche 2 | -8,0                  | 0,28  | 22,0              | 1,0   | 0                                   | 1,00 | 0,20                                |
| Couche 2 | -9,0                  | 0,28  | 22,0              | 1,0   | 0                                   | 1,00 | 0,20                                |
| Couche 2 | -10,0                 | 0,28  | 22,0              | 1,0   | 0                                   | 1,00 | 0,20                                |
| Couche 2 | -11,0                 | 0,28  | 22,0              | 1,0   | 0                                   | 1,00 | 0,20                                |
| Couche 2 | -12,0                 | 0,28  | 22,0              | 1,0   | 0                                   | 1,00 | 0,20                                |

**Important** : on répète donc la couche 2 tous les mètres, car la discrétisation dans Tasseldo a été définie de manière à obtenir un point de calcul tous les mètres entre 5 et 12 m de profondeur. En effet, les valeurs de supplément de contrainte importées depuis Tasseldo (cf chapitre suivant) seront celles correspondant aux cotes de base de couche communes entre les résultats du calcul Tasseldo et la définition des couches de sol dans Tasneg.

# E.4.2.3.3. Onglet "Supplément de contrainte"

Cet onglet permet de définir la contrainte Q1 en tête de profil et le supplément de contrainte à la base de chaque couche. Dans cet exemple, nous allons importer les données du point de calcul défini précédemment dans le module Tasseldo (à l'étape 1).

Cadre "Contrainte Q1 en tête de profil"

• contrainte Q1 : 0 kPa.

Cadre "Supplément de contrainte à la base de chaque couche"

• contrainte uniforme : décochée.

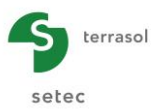

| t t                       |     | S Paramètres O Couches O Supplément            | t de contraintes 🛛 Hauteur de calcul                 |                   |
|---------------------------|-----|------------------------------------------------|------------------------------------------------------|-------------------|
| +                         |     | Contrainte Q1 en tête de profil                | Contrainte Q1 (KPa)                                  | nt de contraintes |
| +                         |     | - Supplément de contraintes à la base de chaqu | e couche                                             |                   |
|                           |     | Contrainte uniforme                            |                                                      |                   |
|                           |     | Couche                                         | Z                                                    | dσ                |
|                           |     | 1                                              | -5,00                                                | 99,99             |
| +                         |     | 2                                              | -6,00                                                | 99,99             |
|                           |     | 3                                              | -7,00                                                | 99,78             |
| Y Y                       |     | 4                                              | -8,00                                                | 99,01             |
| Y                         |     | 6                                              | -9,00                                                | 97,40             |
|                           |     | 7                                              | -10,00                                               | 91,93             |
|                           |     | 8                                              | -12,00                                               | 88,12             |
|                           |     |                                                |                                                      |                   |
| Symb. Désignation Visible | 🍳 💕 | Réduction des contraintes Facteu               | r de réduction des contraintes X <sub>q</sub> 1,00 🗘 | ]                 |
| Pieux d                   |     |                                                | Calcul<br>( Lancer le calcul ) Voir les résultats    |                   |

Afin d'importer les données du point de calcul défini dans Tasseldo, cliquer sur le bouton "Assistant d'importation" 🛐 :

- dans le cadre "Répertoire d'importation", indiquer le chemin du projet Tasseldo ;
- sélectionner l'onglet "Importer depuis Tasseldo" :
  - o sélectionner le projet 'Exemple 2' dans la partie gauche ;
  - $\circ~$  sélectionner le point de calcul dans la liste déroulante sur la partie droite : les valeurs x /  $\sigma$  à importer s'affichent dessous ;
  - puis cliquer sur le bouton **OK** pour importer les valeurs dans Tasneg.

Nota : du fait que la couche 2 a été définie par pas successifs de 1 m, l'importation Tasseldo fournit bien une valeur de d $\sigma$  tous les mètres en profondeur.

On retrouve bien  $d\sigma = 100$  kPa (contrainte apportée par le remblai) à la cote -5 m. L'incrément de contrainte diminue ensuite avec la profondeur (88 kPa à la cote -12 m).

| Assistant d'importation du tassement imposé du sol                                 |                                                        |
|------------------------------------------------------------------------------------|--------------------------------------------------------|
| Répertoire d'importation                                                           |                                                        |
| R:\Logiciels\Foxta v3\Manuels et exemples\Manuels Foxta v3\E - Tasneg\MTO\EXEMPLE2 |                                                        |
|                                                                                    |                                                        |
| Importer depuis Taspie + Importer depuis Tasseldo                                  |                                                        |
| Exemple2                                                                           | Date du calcul Jeudi 23 mai 2013 11:56:30              |
|                                                                                    |                                                        |
|                                                                                    | Point de calcul Point de calcul n°1 (15.0; 10.0; -5.0) |
|                                                                                    | Valeurs x / σ à importer                               |
|                                                                                    | -5.0 => 99.99                                          |
|                                                                                    | -6.0 => 99.99                                          |
|                                                                                    | -6.0 => 99.78                                          |
|                                                                                    | -7.0 => 99.78                                          |
|                                                                                    | -7.0 => 99.01                                          |
|                                                                                    | -8.0 => 99.01                                          |
|                                                                                    | -8.0 => 97.48                                          |
|                                                                                    | -9.0 => 97.48                                          |
|                                                                                    | -9.0 => 95.1                                           |
|                                                                                    | -10.0 => 95.1                                          |
|                                                                                    | -10.0 => 91.93                                         |
|                                                                                    | -11.0 => 91.93                                         |
|                                                                                    | -11.0 => 88.12                                         |
|                                                                                    | -12.0 => 88.12                                         |
|                                                                                    |                                                        |
|                                                                                    |                                                        |
|                                                                                    |                                                        |
|                                                                                    |                                                        |
|                                                                                    |                                                        |
|                                                                                    |                                                        |
| OK Annuler                                                                         |                                                        |

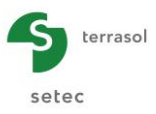

Cadre "Réduction des contraintes"

• Facteur de réduction des contraintes X<sub>q</sub> = 1,0.

### E.4.2.3.4. Onglet "Hauteur de calcul"

Dans le dernier onglet, il reste à préciser la méthode de détermination de la hauteur critique du frottement négatif.

Cadre "Détermination de la hauteur de calcul"

•  $q_{moy}(h_c) = \sigma'_0(h_c)$ : c'est le choix proposé par défaut, et on le conserve pour cet exemple.

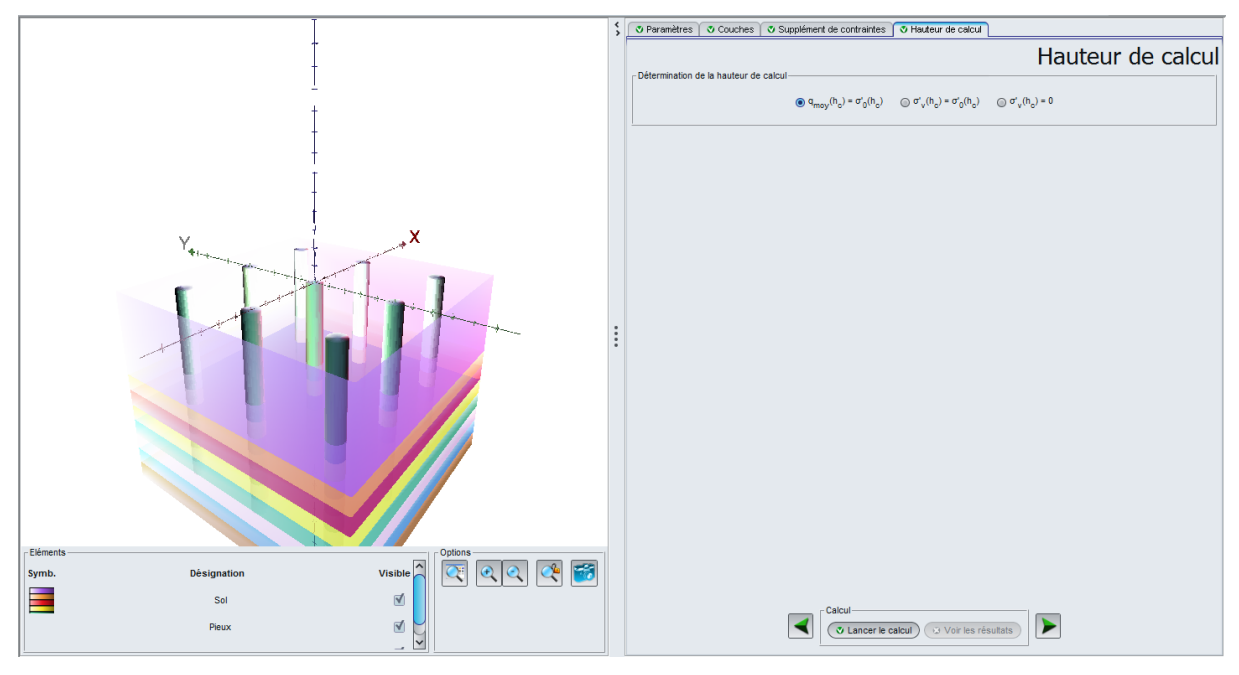

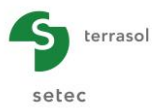

#### E.4.2.3.5. Calcul et résultats

Cliquer sur le bouton ( Lancer le calcul ) (accessible depuis tous les onglets).

Pour accéder aux résultats sous forme de tableaux et de graphiques, cliquer sur le bouton voir les résultats.

#### Résultats numériques formatés :

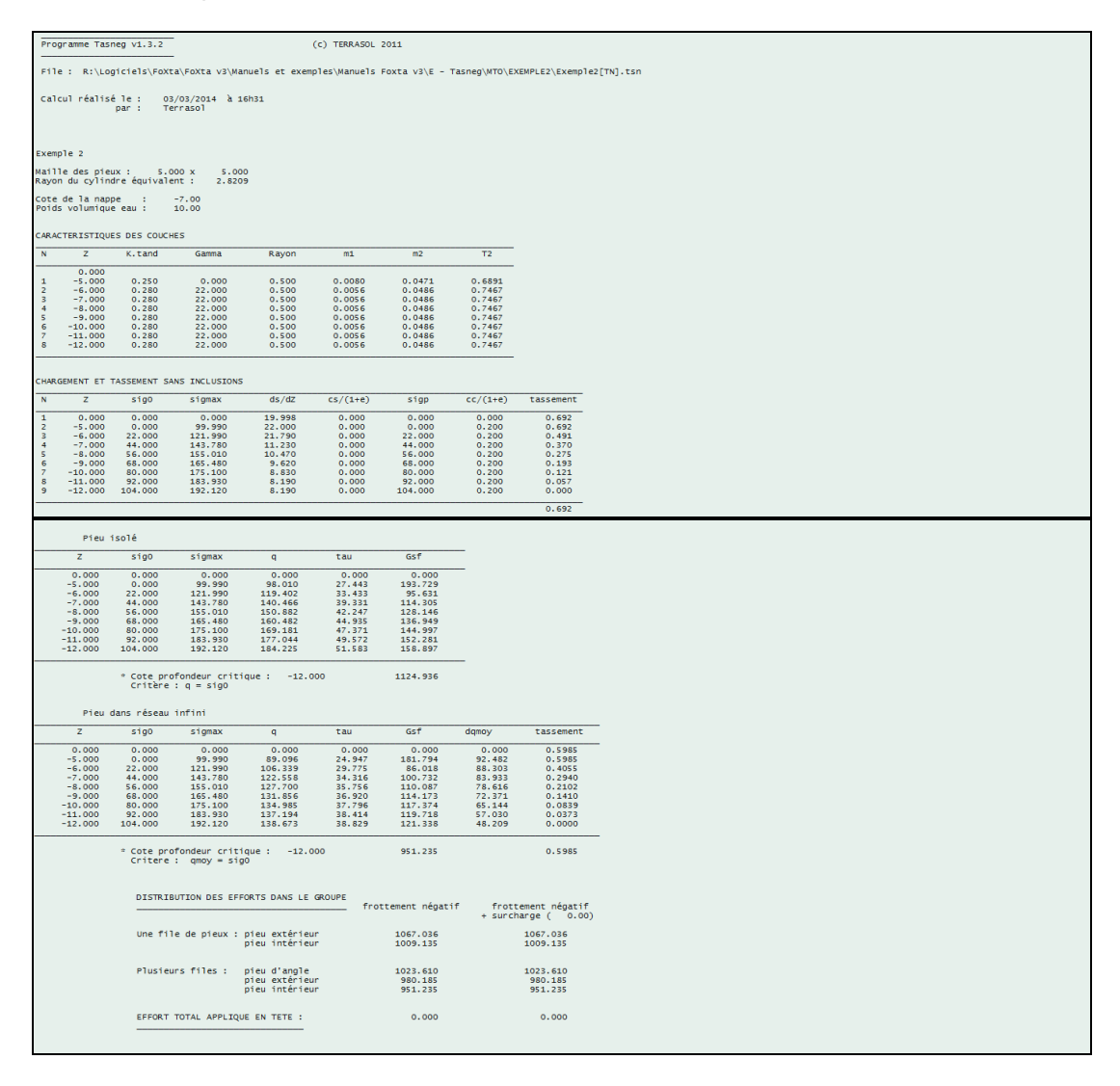

On obtient un tassement œdométrique sans inclusions de 69 cm, et un tassement œdométrique moyen entre les inclusions de 60 cm.

La profondeur critique pour le pieu isolé et pour le pieu dans le réseau est égale à -12,0 m : le frottement négatif se produit sur toute l'épaisseur de la couche compressible.

Le frottement négatif total dans le cas du pieu dans le réseau est de 951 kN.

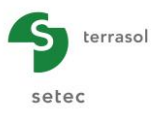

### Résultats graphiques

#### Courbes principales :

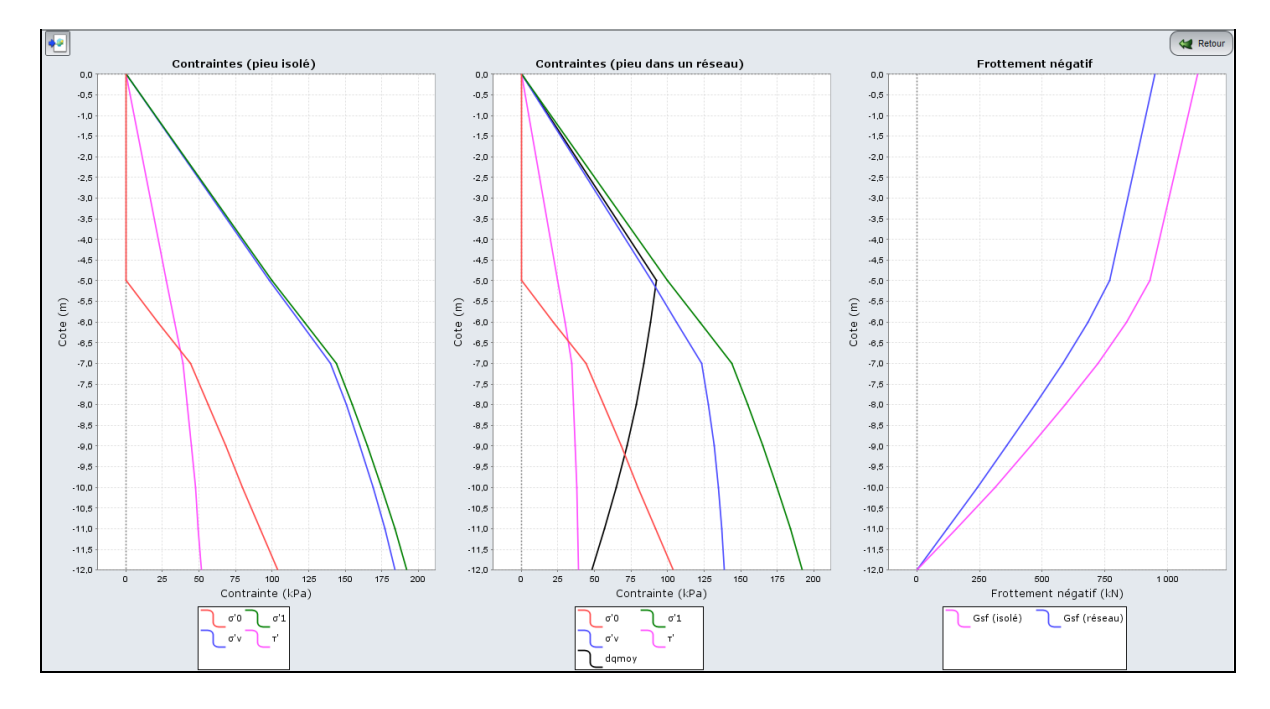

# Tassements superposés :

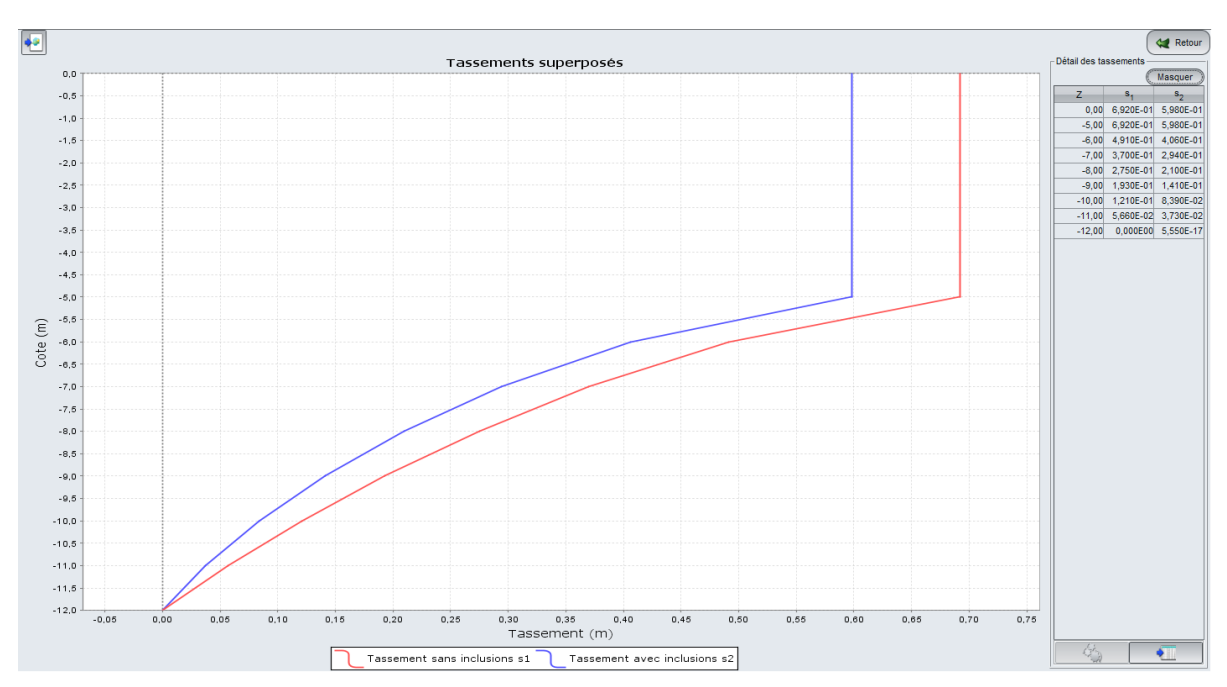

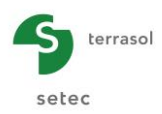

#### Contraintes superposées :

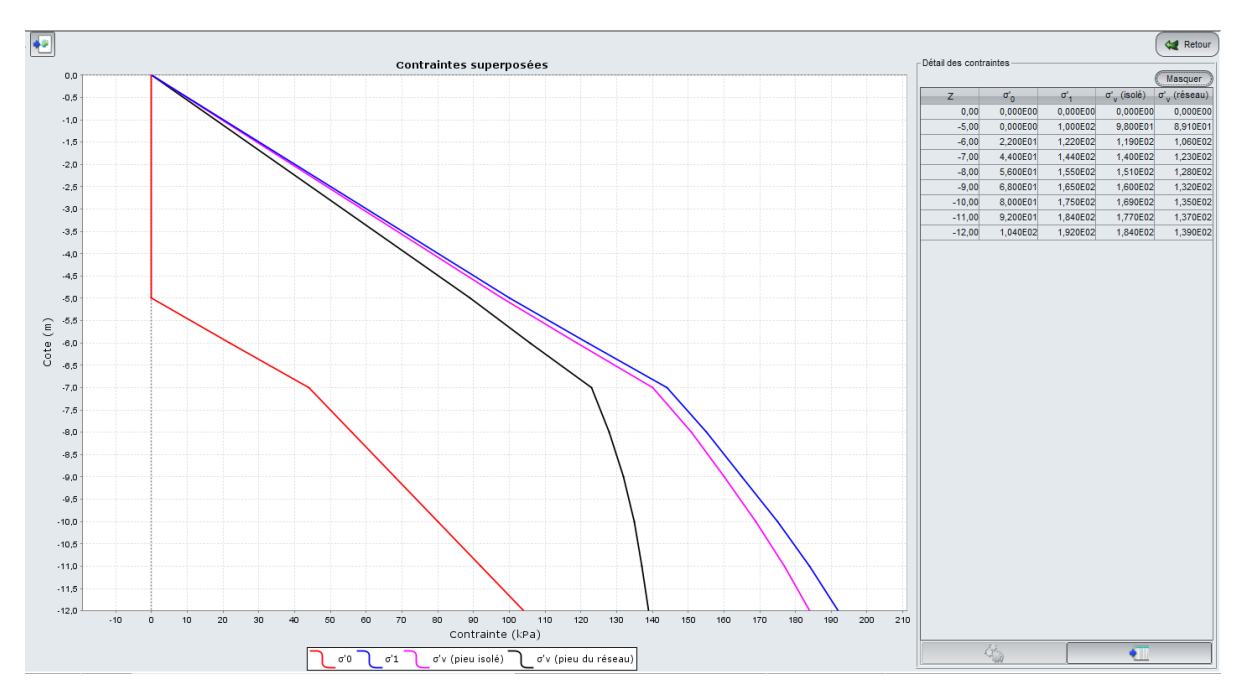